巍巍交大 百年书香 www.jiaodapress.com.cn bookinfo@sjtu.edu.cn

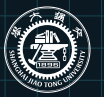

策划编辑 高 锐 责任编辑 胡思佳 封面设计 黄燕美

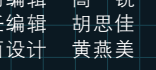

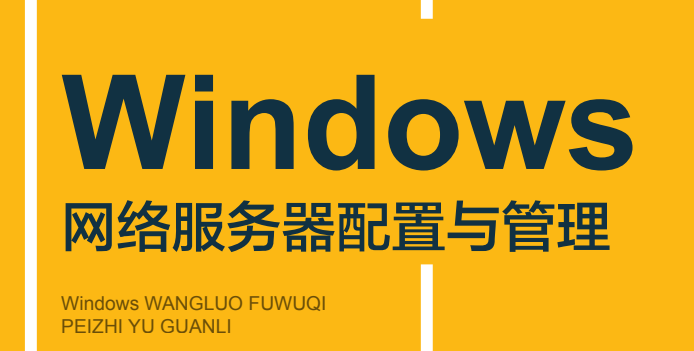

# Windows 网络服务器配置与管理 主编 喻衣鑫

汤 东

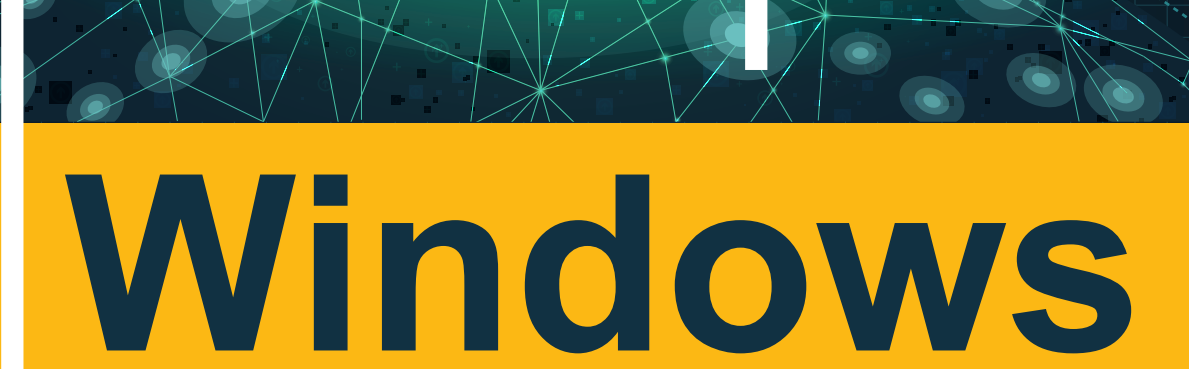

### 网络服务器配置与管理

Windows WANGLUO FUWUQI PEIZHI YU GUANLI

主编 喻衣鑫 汤东

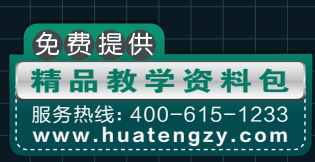

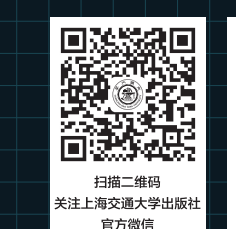

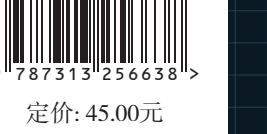

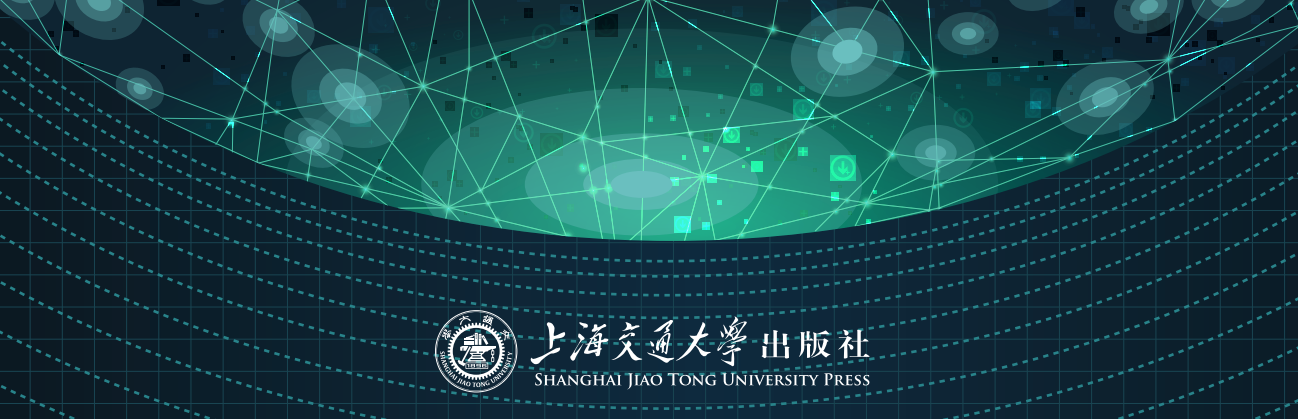

## Windows 网络服务器配置与管理

Windows WANGLUO FUWUQI PEIZHI YU GUANLI

主编 喻衣鑫 汤 东

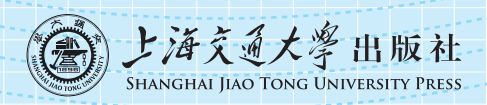

### 内容提要

本书围绕网络管理员、网络工程师等职业岗位对 Windows 服务管理核心技能的要求,介绍了 Windows Server 2019 的系统管理和网络服务等方面的内容。全书共分 8 个模块,内容包括 Windows Server 2019 的 安装与基本配置、基本磁盘和动态磁盘的配置与管理、DHCP 服务器的配置与管理、Web 和 FTP 服务器的 配置与管理、DNS 服务器的配置与管理、VPN 和 NAT 服务器的配置与管理、活动目录的配置与管理、基于 eNSP 的综合组网。

本书适合作为 Windows 网络操作系统课程的教材,也可作为从事计算机系统管理、网络管理与维护等 工作的工程技术人员的参考书。

### 图书在版编目(CIP)数据

Windows 网络服务器配置与管理 / 喻衣鑫, 汤东主编

. 一上海:上海交通大学出版社,2021.12(2023.9重印) ISBN 978-7-313-25663-8

[.①W··· Ⅱ.①喻··· ②汤··· Ⅲ.①网络服务器—教

材 IV.①TP368.5

中国版本图书馆 CIP 数据核字(2021)第 222580 号

### Windows 网络服务器配置与管理

Windows WANGLUO FUWUQI PEIZHI YU GUANLI

- 主 编:喻衣鑫 汤 东
- 出版发行:上海交通大学出版社

邮政编码:200030

- 印 制:三河市龙大印装有限公司
- 字 数:305千字
- 版 次:2021年12月第1版
- 书 号: ISBN 978-7-313-25663-8
- 定价:45.00元

地 址:上海市番禺路 951 号

- 电 话:021-64071208
- 经 销:全国新华书店
- 印 张:14.75
- 印 次:2023年9月第2次印刷

版权所有 侵权必究

告读者:如您发现本书有印装质量问题请与印刷厂质量科联系 联系电话:0316-3655788

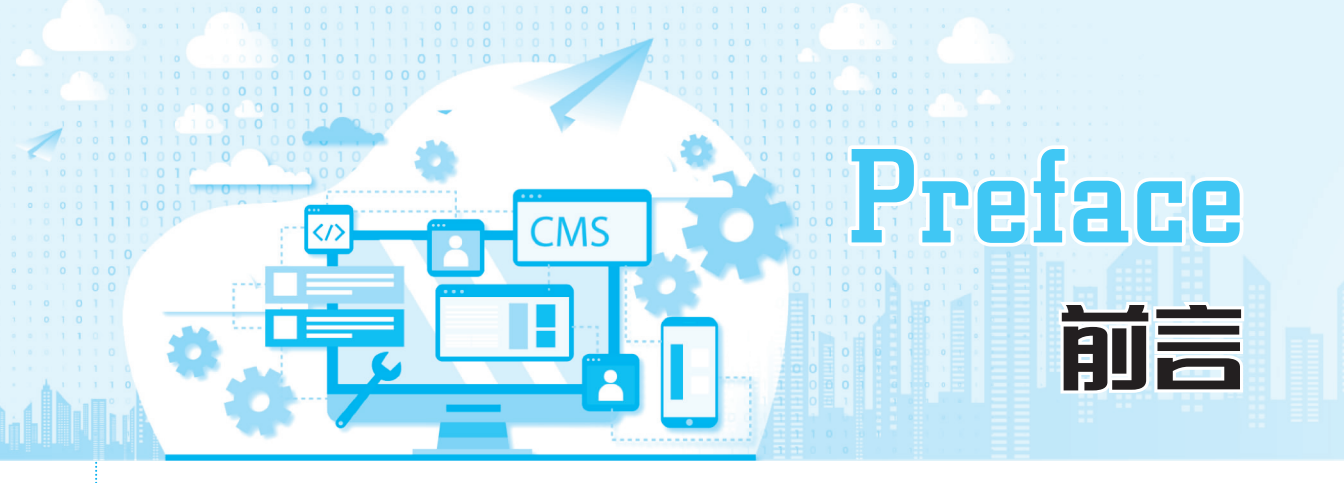

随着信息化水平的不断提高,企业基本实现了现代化办公和信息化管理,或将内部网络与 Internet 实现互联。因此,企业需要大量既有计算机网络基础知识,又掌握计算机网络应用技能的专门人才。

本书以培养计算机网络实用型、复合型人才为宗旨,围绕网络管理员、网络工程师等职 业岗位对 Windows 服务管理核心技能的要求,介绍了 Windows Server 2019 的系统管理和 网络服务等方面的内容。其中,系统管理方面的内容包括 Windows Server 2019 的安装与基 本配置(包括 Windows Server 2019 环境搭建、运维新利器——Windows Admin Center、本 地安全策略和恢复 Windows Server 2019 密码的相关知识),基本磁盘和动态磁盘的配置与 管理(包括基本磁盘、动态磁盘和构建 iSCSI 网络存储的相关知识);网络服务方面的内容包 括 DHCP、Web、FTP、DNS、VPN、NAT 和活动目录等常用网络服务器的配置与管理;最后 结合华为模拟器 eNSP 进行综合组网实训。本书在每个模块的最后都安排了实训,目的是 帮助读者巩固所学知识,促进综合实践技能的提升。

本书在编写内容时力求做到叙述简单明了,对所有操作进行一一验证,对学习过程中可 能遇到的问题进行预判定位和引导,同时给出解决策略和建议。本书以职业岗位能力分析 为基础,基于工作过程对 Windows Server 2019 的系统管理和网络服务进行内容重构,分解 岗位能力所需要的知识与技能,精心安排贴合职业岗位的教学任务,设计真实的项目实训, 尽量做到按企业的真实项目来开展,按企业的验收标准来考核,按真实的工作场景来重现。 本书从 Windows Server 2019 的安装与基本配置开始,讲述了操作系统的基础知识,以及后 期所需环境的搭建方法,最后对基于 eNSP 的综合组网进行了详细说明,读者可以逐步深入 地学习 Windows Server 2019 的系统管理和网络服务知识。为发挥"互联网+教材"的优势, 本书配备二维码学习资源,手机扫描书中二维码即可获得在线的学习资源。

本书由重庆电信职业学院喻衣鑫和重庆化工职业学院汤东任主编,由喻衣鑫统稿整 理并实际测试程序。具体编写分工如下:模块1至模块4、模块8由喻衣鑫编写,模块5至 模块7由汤东编写。本书二维码学习资源由重庆电信职业学院周杰提供。

### Windows网络服务器配置与管理

本书是重庆市教育委员会人文社会科学研究项目"立德树人视域下高职院校专业课程 思政育人研究"(课题编号:21SKGH380),重庆市教育委员会高等职业教育教学改革研究项 目"基于华为 ICT 的"一体两翼"课程资源开发与应用的探索"(课题编号:Z213298)的阶段 性研究成果。

本书在编写过程中得到了重庆云智大物网络科技有限公司的大力支持,同时参考和引用了一些公开资料,未能一一注明原出处,在此一并对相关作者表示感谢。

由于编者水平有限,书中存在的不妥之处,敬请广大读者批评指正。

编者

## Contents Contents E

| 模块1  | Windows Server 2019 的安装与基本配置                         |
|------|------------------------------------------------------|
|      | <b>1.1 Windows Server 2019</b> 环境搭建                  |
|      | 1.2 运维新利器——Windows Admin Center                      |
|      | <b>1.3 本地安全策略</b>                                    |
|      | <b>1.4 恢复 Windows Server 2019 密码</b>                 |
|      | <b>1.5 Windows Server 2019 的</b> 安装与基本配置实训           |
| 模块 2 | 基本磁盘和动态磁盘的配置与管理 40                                   |
|      | <b>2.1</b> 基本磁盘 ···································· |
|      | <b>2.2</b> 动态磁盘 ······ 44                            |
|      | <b>2.3 构建 iSCSI 网络存储</b> 50 50                       |
|      | <b>2.4</b> 基本磁盘和动态磁盘的配置与管理实训                         |
| 模块3  | <b>DHCP 服务器的配置与管理</b>                                |
|      | <b>3.1 了解 DHCP</b>                                   |
|      | <b>3.2</b> 安装 DHCP 服务器                               |
|      | <b>3.3 配置 DHCP 服务器</b>                               |
|      | <b>3.4 DHCP 服务器的配置与管理实训</b>                          |
| 模块 4 | <b>Web 和 FTP 服务器的配置与管理</b>                           |
|      | <b>4.1 了解 Web 和 FTP 服务器</b>                          |
|      | <b>4.2 安装 Web 和 FTP 服务器</b>                          |
|      | <b>4.3 配置 Web 服务器</b>                                |
|      | <b>4.4 配置 FTP 服务器</b> ······ 101                     |
|      | <b>4.5 Web 和 FTP 服务器的配置与管理实训</b>                     |

Windows网络服务器配置与管理

| 模块 5 | DNS | 5服务器的配置与管理              | 116 |
|------|-----|-------------------------|-----|
|      | 5.1 | 了解 DNS                  | 117 |
|      | 5.2 | 安装 DNS 服务器              | 121 |
|      | 5.3 | 配置 DNS 服务器              | 123 |
|      | 5.4 | 配置 DNS 转发器              | 141 |
|      | 5.5 | 配置辅助 DNS 服务器            | 146 |
|      | 5.6 | DNS 服务器的配置与管理实训         | 153 |
| 模块 6 | VPN | N 和 NAT 服务器的配置与管理       | 155 |
|      | 6.1 | 了解 VPN 和 NAT ······     | 156 |
|      | 6.2 | 安装 VPN 和 NAT 服务器        | 159 |
|      | 6.3 | 配置 VPN 服务器              | 163 |
|      | 6.4 | 配置 NAT 服务器              | 175 |
|      | 6.5 | VPN 和 NAT 服务器的配置与管理实训   | 183 |
| 模块7  | 活动  | <b>b</b> 目录的配置与管理       | 184 |
|      | 7.1 | 活动目录                    | 185 |
|      | 7.2 | 创建并加入域                  | 187 |
|      | 7.3 | 组策略应用                   | 204 |
|      | 7.4 | 活动目录的配置与管理实训            | 210 |
| 模块 8 | 基于  | <sup>E</sup> eNSP 的综合组网 | 213 |
|      | 8.1 | 组网拓扑                    | 214 |
|      | 8.2 | 项目要求                    | 214 |
|      | 8.3 | 核心步骤                    | 215 |
|      | 8.4 | 基于 eNSP 的综合组网实训         | 226 |
| 参考文献 |     |                         | 229 |

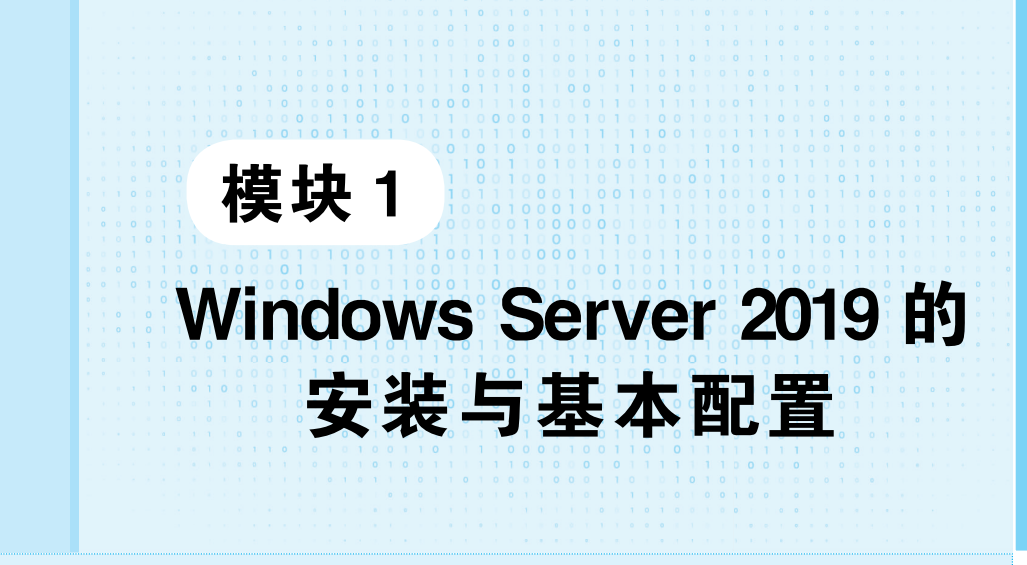

本模块主要对 Windows Server 2019 的安装与基本配置进行讲解。首先对 Windows Server 2019 的安装和基本网络信息的配置进行介绍;接着对 Windows Admin Center 的安装和使用进行说明;最后对本地安全策略配置的有效性和 Windows Server 2019 密码的恢复方法进行说明。

通过本模块的学习,读者将达到以下职业能力目标和要求:

- ◎ 了解 Windows Server 2019 操作系统的版本和发展历程。
- ◎ 掌握在虚拟机中安装 Windows Server 2019 的方法。
- ◎ 掌握配置 Windows Server 2019 的方法。

◎ 掌握恢复 Windows Server 2019 密码的方法。

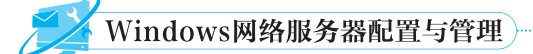

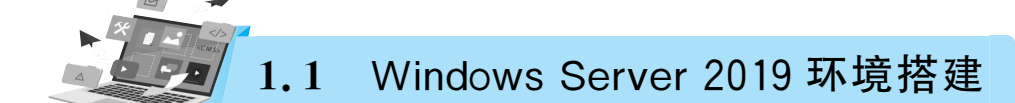

### 1.1.1 Windows Server 2019 介绍

Windows Server 2019 操作系统是微软公司在 2018 年 10 月 2 日发布,并于 2018 年 10 月 25 日正式商用的服务器操作系统。Windows Server 2019 相较于之前的 Windows Server 版本融合了更多云计算、大数据时代的新特性,包括更先进的安全性,广泛支持容器基础,原生支持混合云扩展,提供低成本的超融合架构,让用户在本地数据中心也能拥有接轨未来趋势的创新平台。

根据组织规模、虚拟化和数据中心的需求,微软公司将 Windows Server 2019 操作系统 分为以下 3 个版本:

(1)Standard Edition(标准版):适用于物理或最低限度虚拟化环境。

(2)Datacenter Edition(数据中心版):适用于高虚拟化数据中心和云环境。

(3) Essentials Edition(基本版):适用于最多 25 个用户或最多 50 台设备的小型企业。

Windows Server 2019 操作系统数据中心版独有的功能包括网络控制器、主机保护者服务(Hyper-V 主机环境)、软件定义网络和存储空间直通。

### 1.1.2 安装部署虚拟机

正所谓"工欲善其事,必先利其器",要想学好 Windows 网络服务, 必须有一台装有 Windows Server 操作系统的计算机。学习者也不太可 能买一台计算机来单独安装 Windows Server 操作系统进行学习,所以 建议使用虚拟机软件来安装 Windows Server 操作系统。本书采用的虚 拟机软件是 VMware Workstation 15。

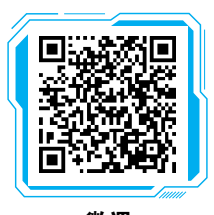

**微课** 安装 VMware

运行下载的 VMware Workstation 虚拟机软件,将会看到如图 1-1 所示的程序安装向导初始界面。

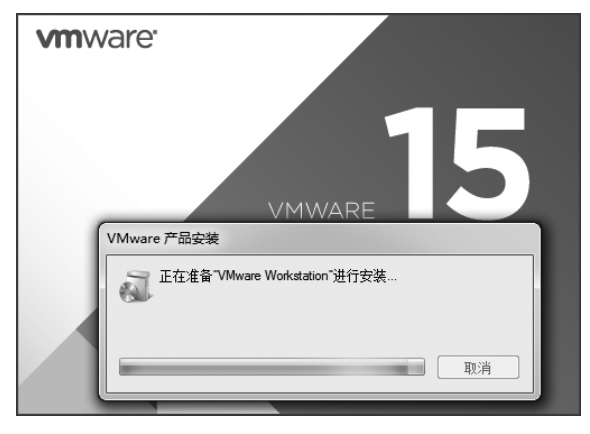

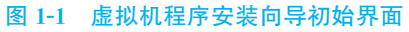

在 Windows 系统中, VMware Workstation 虚拟机软件的安装比较简单, 在此不再赘述。安装完成后的虚拟机软件管理界面, 如图 1-2 所示。

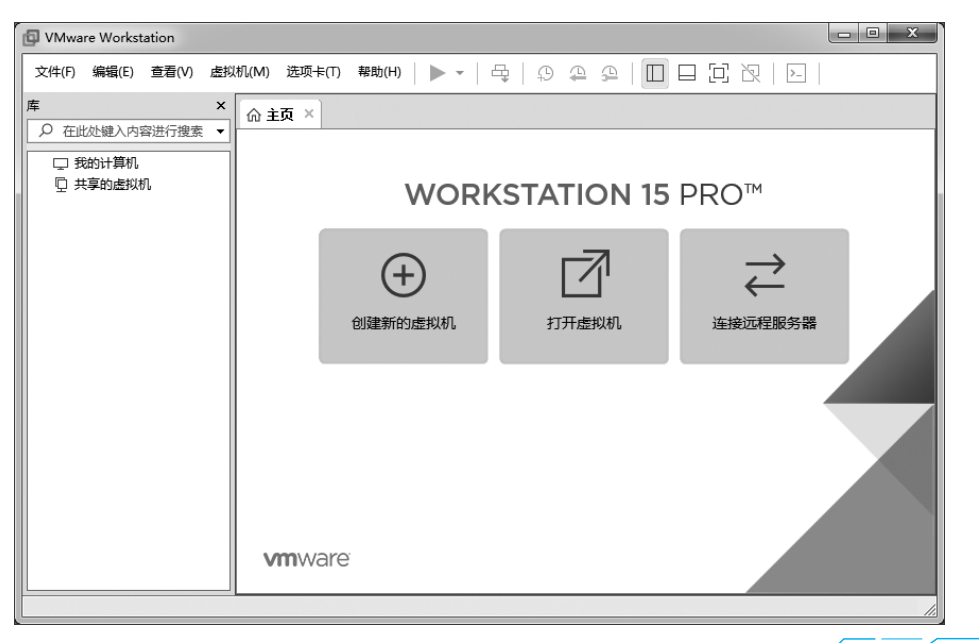

### 图 1-2 虚拟机软件管理界面

### 1.1.3 安装 Windows Server 2019

### 1. 下载 ISO 镜像

从 MSDN 官网(https://msdn.itellyou.cn)中找到 Windows Server 2019 的 ISO 镜像链接进行下载,如图 1-3 所示。

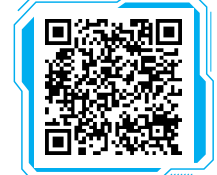

微课

安装 Windows Server 2019

| → C A https://ms                              | dn.itellyou.cn | ☆                                                                                                    | e   |
|-----------------------------------------------|----------------|----------------------------------------------------------------------------------------------------|-----|
| I Tell You                                    | /              | 站长备用 十年相伴 🔊 最新更新 🛛 联                                                                                      | 关系: |
| 企业解决方案                                        | 搜索关键字,         | 泡格分词 走起                                                                                                   | G   |
| MSDN 技术资源库                                    | 中文 - 简体        |                                                                                                    |     |
| 工具和资源                                         | 英语             | ☑ Windows Server 2019 (x64) - DVD (Chinese-Simplified) 详细信息                                               |     |
|                                               | 多国(语言包)        | 文件名 cn_windows_server_2019_x64_dvd_4de40f33.iso                                                           |     |
|                                               | 已勾选(1)         | 文件大小 4.74GB                                                                                               |     |
| 操作系统                                          |                | 发布时间 2018-11-16                                                                                           |     |
| Vindows Server 2016<br>Vindows Server 2017 (U | 1              | ed2k:// file cn_windows_server_2019_x64_dvd_4de40f33.iso 5086887936 7DCDD<br>6B0C60A0D019B6A93D8F2B6D31 / | D   |
| Windows Server 2019<br>Vindows Server 2019 (u |                | 声明:本站资源均来自于官方原版,ed2k可视为P2P下载链接。由于网络环境和下载工具的7                                                              | 不   |

图 1-3 ISO 镜像文件下载

### 2. 创建虚拟机

在虚拟机软件管理界面中选择"创建新的虚拟机"选项,然后在弹出的"新建虚拟机向导"对话框中选中"典型(推荐)"单选按钮,如图 1-4 所示。

| 新建虚拟机向导                       | ×                                                                                                    |
|-------------------------------|----------------------------------------------------------------------------------------------------|
| 10                            | 欢迎使用新建虚拟机向导                                                                                          |
| vmware<br>workstation<br>PRO™ | 您希望使用什么类型的配置?<br><ul> <li>● 典型(推荐)(T)</li> <li>通过几个简单的步骤创建 Workstation 15.x</li> <li>虚拟机。</li> </ul> |
|                               | 自定义(高级)(C)<br>创建带有 SCSI 控制器类型、虚拟磁盘类型<br>以及与旧版 VMware 产品兼容性等高级选项<br>的虚拟机。                             |
| 帮助                            | <上一步(B) 下一步(N) > 取消                                                                                  |

图 1-4 选中"典型(推荐)"单选按钮

单击"下一步"按钮,进入"安装客户机操作系统"界面,选中"安装程序光盘映像文件 (iso)"单选按钮,单击"浏览"按钮,选择 ISO 文件所在路径,如图 1-5 所示。

| 安装客                                                                        | <b>?户机 操作系统</b><br>誤拟机如同物理机,需要操作系统。您将如何安装客户机操作系统?                                                                            |
|----------------------------------------------------------------------------|----------------------------------------------------------------------------------------------------|
| 安装来源                                                                       | :                                                                                                    |
| ◎安装                                                                        | 程序光盘(D):                                                                                                    |
|                                                                            | 无可用驱动器                                                                                                    |
|                                                                            |                                                                                                    |
| ◎ 安裝<br>E:\                                                                | 程序光盘映像文件(iso)(M):<br>cn_windows_server_2019_x64_dvd_4de40f33.iso 🛛 🔻 浏览(R)                                                   |
| ◎ 安装<br>E\<br>△                                                            | 程序光盘映像文件(iso)(M):<br>cn_windows_server_2019_x64_dvd_4de40f33.iso                                                             |
| <ul> <li>● 安装</li> <li>E:\</li> <li>△</li> <li>〇 稍后</li> </ul>             | 程序光盘映像文件(iso)(M):<br>cn_windows_server_2019_x64_dvd_4de40f33.iso ▼ 浏览(R)<br>无法检测此光盘映像中的操作系统。<br>您需要指定要安装的操作系统。<br>安装操作系统(S)。 |
| <ul> <li>● 安装</li> <li>E:\</li> <li>▲</li> <li>① 稍启</li> <li>创闢</li> </ul> | 程序光盘映像文件(iso)(M):<br>cn_windows_server_2019_x64_dvd_4de40f33.iso                                                             |
| <ul> <li>● 安装</li> <li>E:\</li> <li>△</li> <li>① 稍后</li> <li>创建</li> </ul> | 程序光盘映像文件(iso)(M):<br>cn_windows_server_2019_x64_dvd_4de40f33.iso                                                             |

图 1-5 选择 ISO 文件所在路径

单击"下一步"按钮,进入"选择客户机操作系统"界面,设置"客户机操作系统"的类型为 "Microsoft Windows","版本"为"Windows Server 2016"(软件中暂无"Windows Server 2019"选项),如图 1-6 所示。

| 新建虚拟机向导                         | ×                   |
|---------------------------------|---------------------|
| <b>选择客户机操作系统</b><br>此虚拟机中将安装哪种操 | 作系统?                |
| 客户机操作系统                         |                     |
| Microsoft Windows(W)            |                     |
| C LINUX(L)                      |                     |
| ● 其他(O)                         |                     |
| 版本(V)                           |                     |
| Windows Server 2016             | •                   |
|                                 |                     |
|                                 |                     |
|                                 |                     |
|                                 |                     |
|                                 |                     |
| 帮助                              | <上一步(B) 下一步(N) > 取消 |

### 图 1-6 设置客户机操作系统

单击"下一步"按钮,进入"命名虚拟机"界面,在"虚拟机名称"文本框中输入"Windows Server 2019",建议将"位置"设置在剩余空间比较多的物理磁盘中,如图 1-7 所示。

| 听建虚拟机向导             |           | ×           |
|---------------------|-----------|-------------|
| 命名虚拟机<br>您希望该虚拟机使   | 用什么名称?    |             |
| 虚拟机名称(V):           |           |             |
| Windows Server 2019 |           |             |
| 位置(L):              |           |             |
| E:\WinServer2019    |           | 浏览(R)       |
|                     |           |             |
|                     | <上一步(B) 下 | 、—步(N) > 取消 |

### 图 1-7 命名虚拟机

Windows网络服务器配置与管理

单击"下一步"按钮,进入"指定磁盘容量"界面,虚拟机的"最大磁盘大小(GB)"采用默认值 "60.0",选中"将虚拟磁盘存储为单个文件"单选按钮(目的是使文件不那么凌乱),如图 1-8 所示。

| 新建虚拟机向导                                                                                     |
|---------------------------------------------------------------------------------------------|
| 指定磁盘容里<br>磁盘大小为多少?                                                                          |
| 虚拟机的硬盘作为一个或多个文件存储在主机的物理磁盘中。这些文件最初很小,随着您<br>向虚拟机中添加应用程序、文件和数据而逐渐变大。<br>最大磁盘大小(GB)(S): 60.0 ♀ |
| 针对 Windows Server 2016 的建议大小: 60 GB                                                         |
| <ul> <li>○ 将虚拟磁盘拆分成多个文件(M)</li> <li>折分磁盘后,可以更轻松地在计算机之间移动虚拟机,但可能会降低大容量磁盘的性</li> </ul>        |
| <b>能</b> ∘                                                                                  |
| 帮助           下一步(N) >         取消                                                            |

### 图 1-8 指定磁盘容量

单击"下一步"按钮,进入"已准备好创建虚拟机"界面(见图 1-9),可以单击"自定义硬件"按钮,调整硬盘、内存及网络连接模式。确认配置无误,单击"完成"按钮。虚拟机配置成功后,进入如图 1-10 所示的界面。

| 名称:    | Windows Server 2019              |
|--------|----------------------------------|
| 位置:    | E:\WinServer2019                 |
| 版本:    | Workstation 15.x                 |
| 操作系统:  | Windows Server 2016              |
| 硬盘:    | 60 GB                            |
| 内存:    | 1024 MB                          |
| 网络适西器: | NAT                              |
| 其他设备:  | 2 个 CPU 内核、CD/DVD、USB 控制器、打印机、声卡 |

### 图 1-9 "已准备好创建虚拟机"界面

| <ul> <li>☑ Windows Server 2019</li> <li>▶ 开启此组织机</li> <li>▷ 示自此组织机</li> <li>▷ 读器</li> <li>&gt; 设备</li> <li>回路存 2.68</li> </ul>                                                               |
|----------------------------------------------------------------------------------------------------|
| <ul> <li>▶ 开启此虚拟机</li> <li>□ 「 演编盘状机设置</li> <li>&gt; 设备</li> <li>回内存</li> <li>2 GB</li> </ul>                                                                                                |
| <ul> <li>② 处理器 2</li> <li>□ 硬盘 (SCSI) 60 GB</li> <li>○ CO/OVD (SATA) 正在地理文件 E</li> <li>⑤ 网络运配器 NAT</li> <li>④ USS 控制器 存在</li> <li>① 可求 图动控则</li> <li>⑤ 打印机 存在</li> <li>□ 显示器 目动控測</li> </ul> |
| <ul> <li>★ 虚拟机详细信息</li> <li>表示:已关机</li> <li>配置文件: E.Win.Server2019/Windows Server 2019.vmx</li> <li>硬件素音性: Workstation 15.x 虚拟机</li> <li>主 IP 地址: 网络信息不可用</li> </ul>                         |

### 图 1-10 虚拟机配置成功后的界面

安装 Windows Server 2019 操作系统时,计算机的 CPU 需要支持虚拟化技术 (virtualization technology,VT),可以在 BIOS 中开启 VT 功能,相关操作在此不再赘述。

安装 Windows Server 2019 操作系统的方法和安装 Windows Server 其他版本的操作系统大同小异。在虚拟机软件管理界面中选择"开启此虚拟机"选项,几秒后就能进入"选择要 安装的操作系统"界面,如图 1-11 所示。

| 操作系统                                                | 体系结构        | 修改日期           |
|-----------------------------------------------------|-------------|----------------|
| Windows Server 2019 Standard                        | x64         | 2019/3/12      |
| Windows Server 2019 Standard (卓丽体验)                 | x64         | 2019/3/12      |
| Windows Server 2019 Datacenter                      | x64         | 2019/3/12      |
| Windows Server 2019 Datacenter (桌面体验)               | x64         | 2019/3/12      |
| 此选项将安装的完整的 Windows 图形环境,占用额外的                       | 腿动器空间。如果你想  | 安使用 Windows 异  |
| 低陡顶将安装的完整的 Windows 图形环境,占用额外的<br>面或需要桌面的应用,则它会很有用。  | 腿动器空间。如果你想  | 安使用 Windows 呆  |
| IT连项将安装的完整的,Windows 图形环境,占用额外的<br>面或需要具面的应用,则它会很有用。 | 9驱动器空间。如果你想 | 安度用 windows 异  |
| 们还项将安装的完整的 Windows 图形环境,占用额外的<br>面或需要具面的应用,则它会很有用。  | №切益空间。如果你想  | 安原州 #11/90%2 美 |

### 图 1-11 "选择要安装的操作系统"界面

选择"Windows Server 2019 Standard(桌面体验)"版有助于初学者操作与理解,单击 "下一步"按钮,进行 Windows 系统文件的安装,如图 1-12 所示。

| 🔏 Windows 安装程序                                         | × |
|--------------------------------------------------------|---|
| 正在安装 Windows                                           |   |
| 状态                                                     |   |
| ✔ 正在夏制 Windows 文件<br>正在建备要安装的文件 (2%)<br>正在安装更新<br>正在完成 |   |

### 图 1-12 安装 Windows 系统文件

操作系统安装进度的快慢视计算机的配置情况而定,大概持续 20 min。系统安装完成 后出现的登录界面如图 1-13 所示。

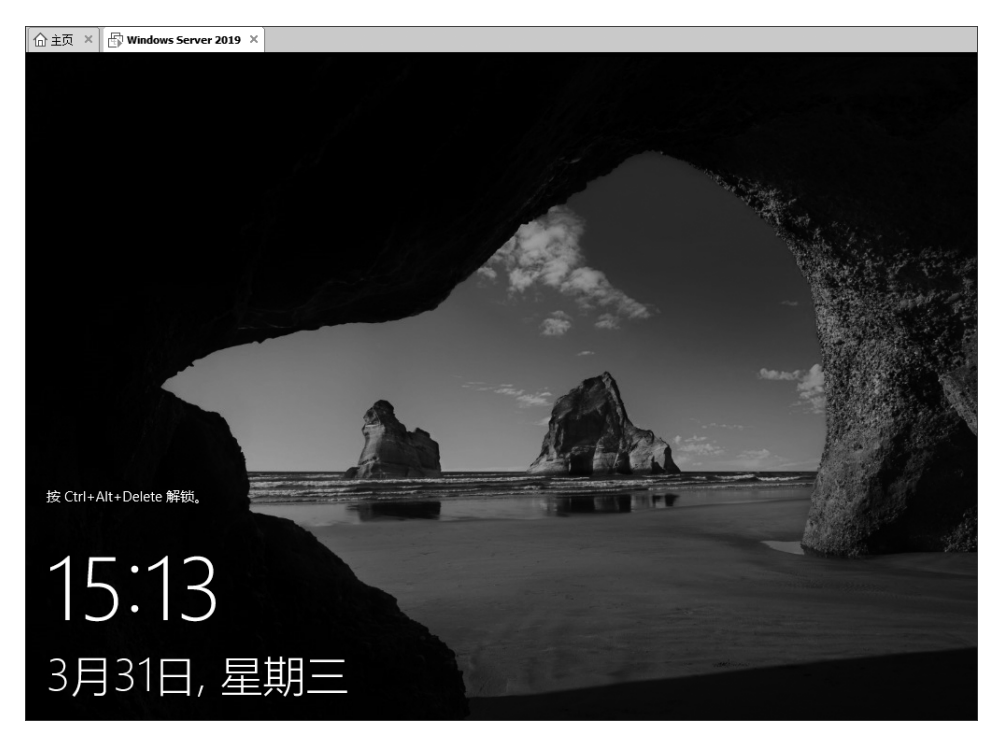

### 图 1-13 登录界面

解锁后用安装过程中所设定的用户名及密码进行登录,进入"服务器管理器"窗口,如 图 1-14 所示。

| 合主页 × 🔐 Windows Server 20                                   | 19 ×                              |       |                            |         |                |     |     |       |
|-------------------------------------------------------------|-----------------------------------|-------|----------------------------|---------|----------------|-----|-----|-------|
| 晶 服务器管理器                                                    |                                   |       |                            | _       |                | 5   | - 0 | ×     |
| ● ③ → 服务器管                                                  | 評器・仪表板                            |       |                            | • 🕲   🖡 | 管理( <u>M</u> ) | IĄO | 视图℃ | 帮助(日) |
| <b>翻</b> 仪表板                                                | 欢迎使用服务器管理器                        |       |                            |         |                |     |     |       |
| <ul> <li>本地服务器</li> <li>前有服务器</li> <li>文件和存储服务 ▷</li> </ul> |                                   | 1 配   | 置此本地服务器                    |         |                |     |     |       |
|                                                             | 快速启动( <u>Q</u> )                  | 2     | 添加角色和功能                    |         |                |     |     |       |
|                                                             |                                   | 3     | 添加要管理的其他服务                 | 器       |                |     |     |       |
|                                                             | 新增功能( <u>W</u> )                  | 4     | 创建服务器组                     |         |                |     |     |       |
|                                                             |                                   | 5     | 将此服务器连接到云服                 | 务       |                |     |     |       |
|                                                             | 了解详细信息(上)                         |       |                            |         |                |     | 隐藏  |       |
|                                                             | <b>角色和服务器组</b><br>角色:1 服务器组:1 服务器 | 总数: 1 |                            |         |                |     |     |       |
|                                                             | 文件和存储服务                           | ł     | 1 本地服务器                    | 1       |                |     |     |       |
|                                                             | ⑦ 可管理性                            |       | <ul> <li>⑦ 可管理性</li> </ul> |         |                |     |     |       |
|                                                             | <b>一</b> 件                        |       | 重併                         |         |                |     |     |       |

图 1-14 "服务器管理器"窗口

### 1.1.4 配置网络信息

### 1. 更改计算机名

安装完成的 Windows Server 2019 使用的是由系统随机配置的计算机名。为了更好地标识和识别服务器,应将其更改为有一定意义的名称。

单击虚拟机任务栏(或者"开始"菜单)中的"服务器管理器"按钮,打开"服务器管理器" 窗口。选择"本地服务器"选项,单击"计算机名"后面的名称,弹出"系统属性"对话框。单击 "更改"按钮,弹出"计算机名/域更改"对话框,在"计算机名"文本框中输入新的名称(如 WinServer2019),单击"确定"按钮,如图 1-15 所示。

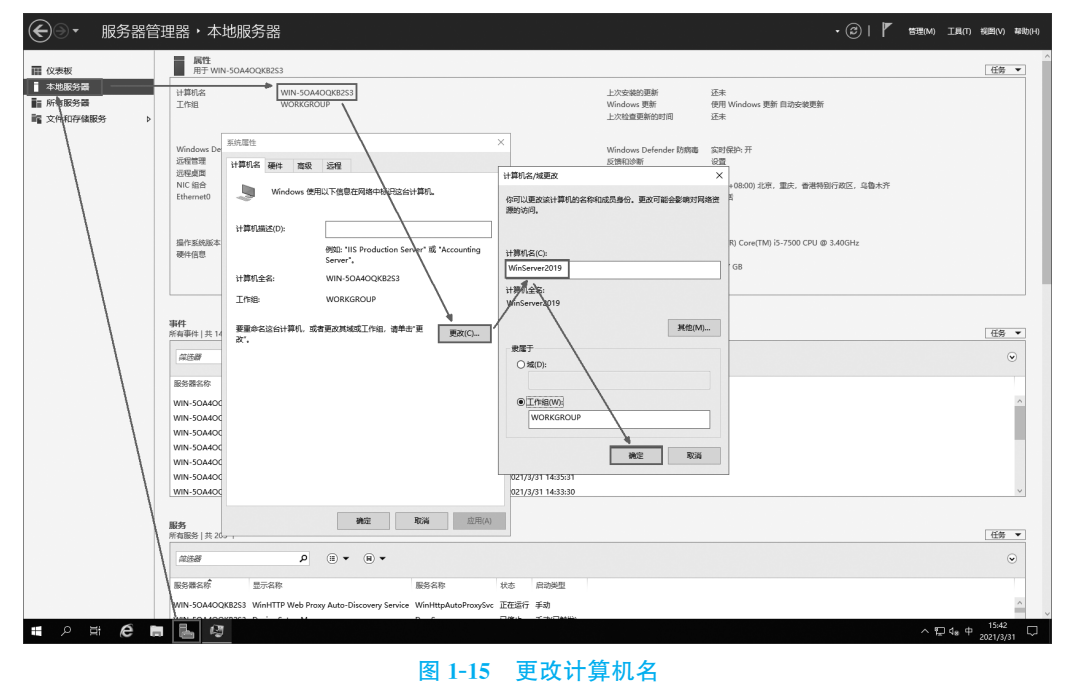

Windows网络服务器配置与管理

在弹出的"重新启动计算机"提示框中单击"确定"按钮,以保证新的计算机名重启后应 用更改。

### 2. 配置网络

1)VMware 虚拟网络编辑器

VMware Workstation 虚拟机软件提供了多种可选的网络模式,这里主要解释"桥接模式""NAT模式"和"仅主机模式"。系统默认采用"NAT模式",如图 1-16 所示。

| 虚扎      | 机设置                                                                                                    |                                                                                                    | x                                                                                                    |
|---------|----------------------------------------------------------------------------------------------------|----------------------------------------------------------------------------------------------------|----------------------------------------------------------------------------------------------------|
| Til Til | 更件 选项                                                                                                   |                                                                                                    |                                                                                                    |
|         | 设备<br>■ 内存<br>■ 处理器<br>● 硬盘 (SCSI)<br>● CD/DVD (SATA)<br>■ 网络道闻器<br>● USB 控制器<br>● 声卡<br>■ 打印机<br>■ 显示器 | 摘要       2 GB       1       60 GB       正在使用文件 E:\soft\cn_wind       MAT       存在       自动检测       存在       自动检测 | <ul> <li>设备状态</li> <li>☑ 已连接(C)</li> <li>☑ 启动时连接(Q)</li> <li>网络连接</li> <li>● 祈接模式(B): 直接连接物理网络</li> <li>□ 复制物理网络连接状态(P)</li> <li>● NAT模式(N): 用于共享主机的 P 地址</li> <li>● 仅主机模式(U): 与主机共享的专用网络</li> <li>◎ 自定义(Q): 特定虚拟网络</li> <li>//Mnet1(仅主机模式) ~</li> <li>● MAN 区段(L):</li> <li>▼</li> </ul> |
|         |                                                                                                    |                                                                                                    | 确定 取消 帮助                                                                                                    |

### 图 1-16 选择虚拟机网络模式

桥接模式就是将主机网卡与虚拟机的虚拟网卡利用虚拟网桥进行通信。在桥接的作用 下,类似于把物理主机虚拟为一个交换机,所有桥接设置的虚拟机都连接到这个交换机的一 个接口上,物理主机也同样插在这个交换机中。所以,所有桥接下的计算机网卡间都是交 换模式,可以相互访问而不干扰。在桥接模式下,虚拟机的 IP 地址需要与主机在同一个 网段内,如果需要联网,则网关和域名系统(domain name system, DNS)需要与主机网卡一 致,即虚拟机对外界来说就好比独立的物理计算机。虚拟机桥接模式的网络结构如图 1-17 所示。

如果网络 IP 资源紧缺,但是用户又希望虚拟机能够联网,这时候 NAT 模式是最好的选择。NAT 模式借助虚拟 NAT 设备和虚拟动态主机配置协议(dynamic host configuration protocol,DHCP)服务器,使得虚拟机可以联网。虚拟机会将虚拟 NAT 设备和虚拟 DHCP 服务器连接到 VMnet8 虚拟交换机上,同时也会将主机上的 VMware Network Adapter VMnet8 虚拟网卡连接到 VMnet8 虚拟交换机上。虚拟网卡只是作为主机与虚拟机通信的接口,虚拟机并不是依靠 VMware Network Adapter VMnet8 虚拟网卡来联网的。虚拟机 NAT 模式的网络结构如图 1-18 所示。

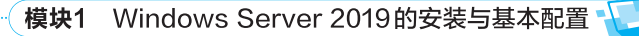

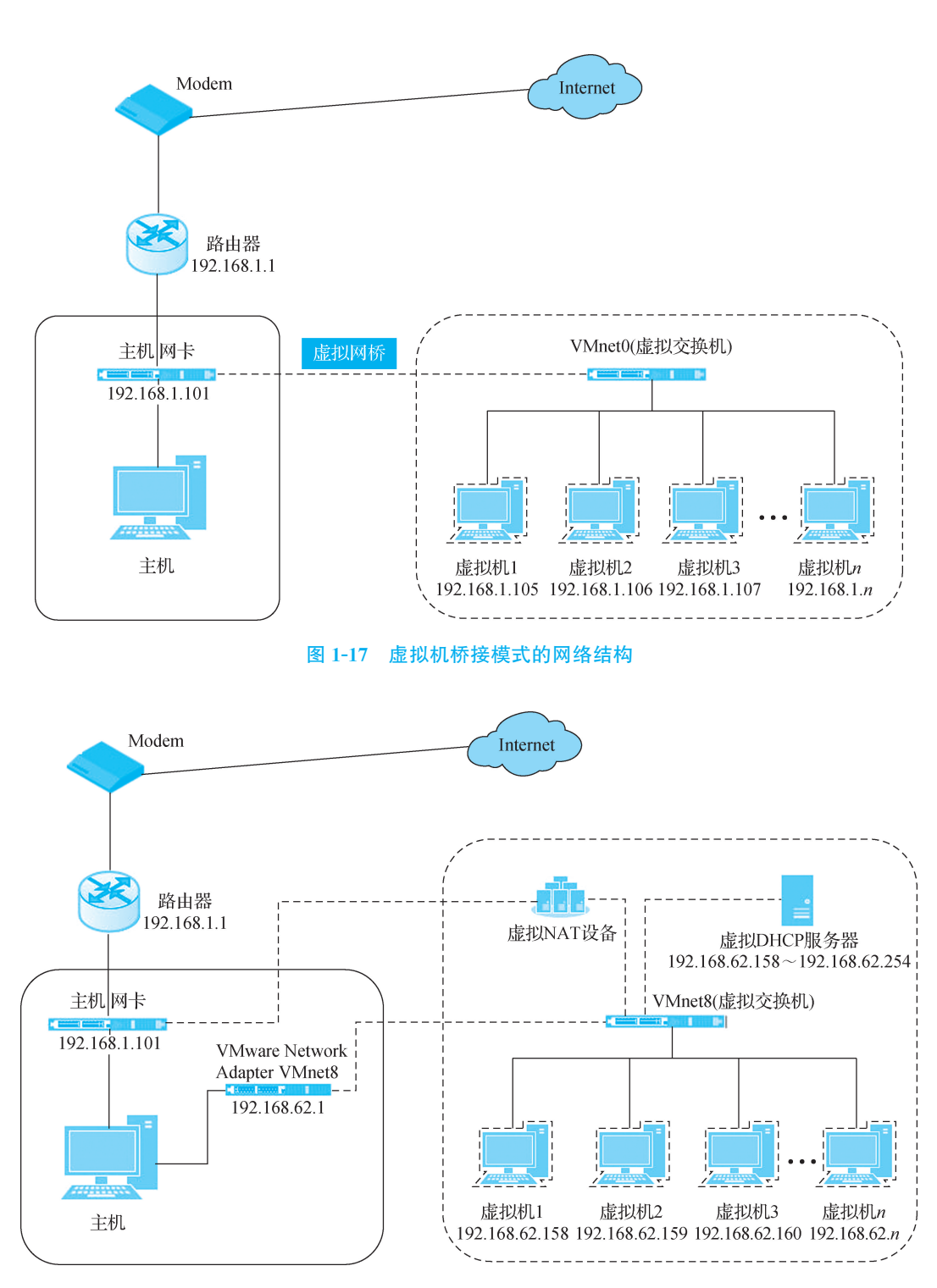

图 1-18 虚拟机 NAT 模式的网络结构

仅主机模式其实就是 NAT 模式去除了虚拟 NAT 设备,然后使用 VMware Network Adapter VMnet1 虚拟网卡连接 VMnet1 虚拟交换机来与虚拟机通信的。仅主机模式将虚

拟机与外网隔开,使得虚拟机成为一个独立的系统,只与主机相互通信。如果想要在仅主机模式下联网,可以将能联网的主机网卡共享给 VMware Network Adapter VMnet1,这样就可以实现虚拟机联网。虚拟机仅主机模式的网络结构如图 1-19 所示。

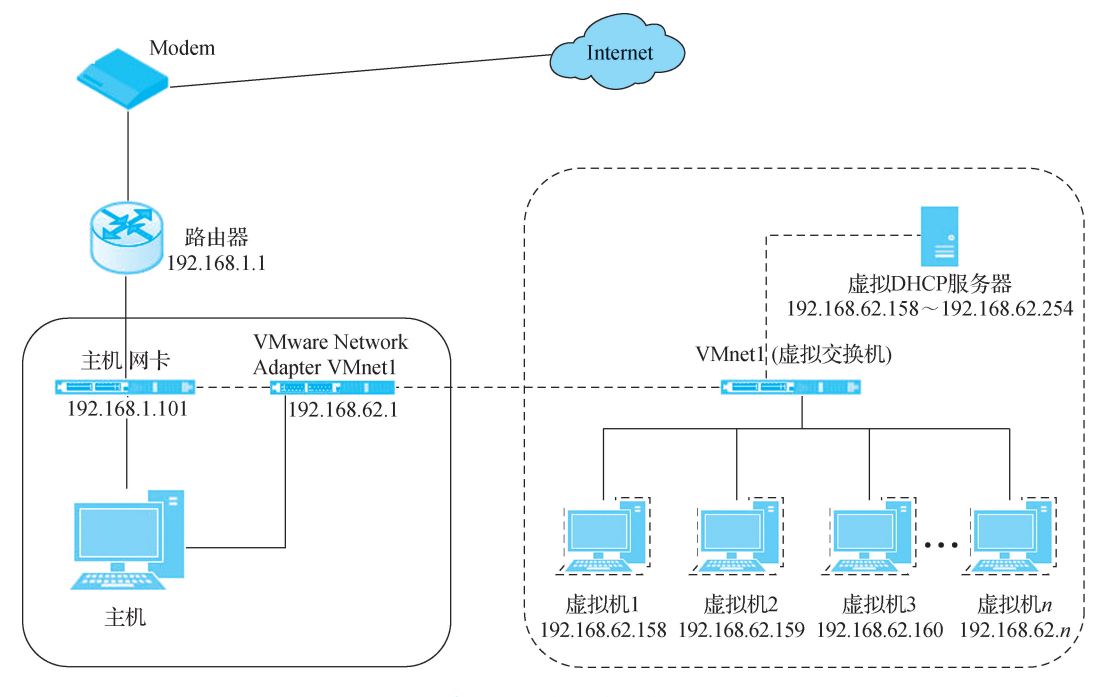

图 1-19 虚拟机仅主机模式的网络结构

在虚拟机软件管理界面中,执行"编辑"→"虚拟网络编辑器"命令,弹出"虚拟网络编辑器"对话框,可根据实际情况进行桥接模式、NAT模式和仅主机模式相关信息(如子网 IP、子 网掩码、DHCP、桥接网卡等)的设置,如图 1-20 所示。

| 名称                                                                                                    | 类型                                                               | 外部连接                                                                                      | 主机连接                                     | DHCP  | 子网地址                                                                                                    |
|----------------------------------------------------------------------------------------------------|------------------------------------------------------------------|-------------------------------------------------------------------------------------------|------------------------------------------|-------|----------------------------------------------------------------------------------------------------|
| VMnet0                                                                                                    | 桥接模式                                                             | 自动桥接                                                                                      |                                          |       | - The second second sec |
| VMnet1                                                                                                    | 仅主机                                                              | -                                                                                         | 已连接                                      | 已启用   | 192.168.68.0                                                                                                    |
| VMnet8                                                                                                    | NAT模式                                                            | NAT 模式                                                                                    | 已连接                                      | 已启用   | 192.168.136.0                                                                                                    |
|                                                                                                    |                                                                  |                                                                                           | 添加网络(E)                                  | 移除网络( | <b>0)</b> 重命名网络(A).                                                                                                    |
| VMnet 信                                                                                                    | ₿.                                                               |                                                                                           |                                          |       |                                                                                                    |
| ◎ 桥接                                                                                                    | ,态<br>模式(将虚拟)                                                    | 们直接连接到外部网                                                                                 | (名)(8)                                   |       |                                                                                                    |
| 2010                                                                                                    | miles Lines                                                      |                                                                                           | 141/e7                                   |       |                                                                                                    |
| 价接                                                                                                    | 到(1): 目动                                                         |                                                                                           |                                          |       | ▼ 目初设立(0)…                                                                                                    |
|                                                                                                    |                                                                  |                                                                                           |                                          |       |                                                                                                    |
| NAT ?                                                                                                    | 模式(与虚拟相                                                          | 机共享主机的 IP 地址                                                                              | ED(N)                                    |       | NAT 设置(S)                                                                                                    |
| <ul> <li>NAT :</li> <li>① 仅主:</li> </ul>                                                                                                    | 模式(与虚拟t<br>机模式(在专F                                               | 机共享主机的 IP 地址<br>用网络内连接虚拟机                                                                 | 1)(H)<br>.)(H)                           |       | NAT 设置(S)                                                                                                    |
| <ul> <li>● NAT ?</li> <li>● 仅主</li> <li>● 水主</li> </ul>                                                                                                    | 模式(与虚拟相<br>机模式(在专用<br>机虚拟话配器                                     | 机共享主机的 IP 地址<br>用网络内连接虚拟机<br>新车接到此网络(V)                                                   | (H)<br>(H)                               |       | NAT 设置(S)                                                                                                    |
| <ul> <li>NAT:</li> <li>① 仅主:</li> <li>□</li> <li>□</li> <li>□</li> <li>日</li> <li>○</li> <li>○</li> <li></li></ul> | 模式(与虚拟相<br>机模式(在专用<br>机虚拟适配器<br>虚拟话配器4                           | 机共享主机的 IP 地址<br>用网络内连接虚拟机<br>就连接到此网络(V)<br>3称: VMware 网络话                                 | 上(N)<br>,)(H)<br>西2器 VMnet8              |       | NAT 设置(S)                                                                                                    |
| <ul> <li>NAT;</li> <li>① 仅主</li> <li>☑ 将主:</li> <li>主机</li> <li>☑ 伸用;</li> </ul>                                                                                                    | 模式(与虚拟标<br>机模式(在专序<br>机虚拟适配器<br>虚拟适配器名<br>本地 DHCP 服              | 机共享主机的 IP 地址<br>用网络内连接虚拟机<br>驻接到此网络(V)<br>S称: VMware 网络适<br>条格 IP Whith公网给                | 上(N)<br>)(H)<br>雪/器 VMnet8<br>時11/40 (D) |       | NAT 设置(S)                                                                                                    |
| <ul> <li>NAT;</li> <li>① 仅主;</li> <li>② 将主;</li> <li>主机</li> <li>☑ 使用;</li> </ul>                                                                                                    | 模式(与虚拟制机模式(在专用机虚拟适配器)<br>机虚拟适配器 4<br>虚拟适配器 4<br>本地 DHCP 服        | 机共享主机的 IP 地址<br>用网络内连接虚拟机<br>驻接到此网络(V)<br>3称: VMware 网络适<br>务将 IP 地址分配给                   | D(M)<br>()(H)<br>電器 VMnet8<br>虚拟机(D)     |       | NAT 设置(S)<br>DHCP 设置(P)                                                                                                    |
| <ul> <li>NAT;</li> <li>① 仅主;</li> <li>② 将主;</li> <li>主机</li> <li>③ 使用;</li> <li>子网 IP;</li> </ul>                                                                                                    | 模式(与虚拟<br>机模式(在专)<br>机虚拟适配器<br>虚拟适配器<br>本地 DHCP 服<br>(1): 192,16 | ル共享主机的 IP 地址<br>用网络内连接虚拟机<br>配连接到此网络(V)<br>名称: VMware 网络适<br>务将 IP 地址分配给<br>8 . 136 . 0 子 | D(M)<br>)(H)<br>電器 VMnet8<br>虚拟机(D)<br>  | 5.0   | NAT 设置(S)<br>DHCP 设置(P)                                                                                                    |

图 1-20 设置虚拟网络编辑器

2) Windows Server 网络配置

Windows Server 2019 安装完成后,默认自动获取 IP 地址,由于服务器是为网络提供服务的,通常需要设置其为静态 IP 地址。

单击虚拟机任务栏(或者"开始"菜单)中的"服务器管理器"按钮,打开"服务器管理器" 窗口。选择"本地服务器"选项,单击"Ethernet0"后面的 IP 信息,弹出"网络连接"窗口。右 击"属性"选项,弹出"Ethernet0 属性"对话框,双击"此连接使用下列项目"选项框中的 "Internet 协议版本 4(TCP/IPv4)",弹出"Internet 协议版本 4(TCP/IPv4)属性"对话框。选 中"使用下面的 IP 地址"单选按钮,并输入 IP 地址(192.168.136.250)、子网掩码(255.255. 255.0)和默认网关(192.168.136.2),单击"确定"按钮完成静态 IP 地址的设置,如图 1-21 所 示。(注:配置的网络信息要与图 1-20 的信息匹配。)

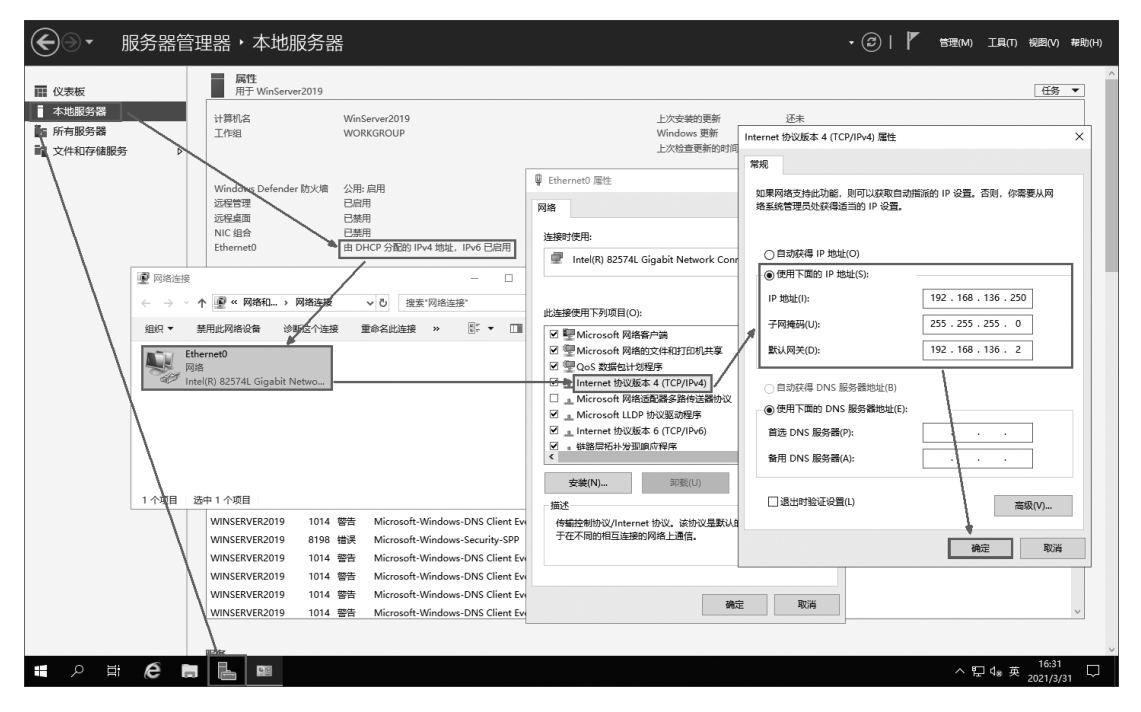

图 1-21 设置 Ethernet0 网卡的静态 IP 地址

3)高级安全 Windows Defender 防火墙

系统安装完成后,防火墙默认处于开启状态,但对于一些特殊场景可能需要进行防火墙 的细化操作。

【例 1-1】 公司新安装了一台 Windows 服务器(192.168.136.250),主要实现各部门的 资源共享,默认开启防火墙功能,但由于需要 ping 测试网络连通性,因此应进行额外设置。

(1)打开"高级安全 Windows Defender 防火墙"窗口。执行"开始"→"Windows 管理工具"→"高级安全 Windows Defender 防火墙"命令(或在 cmd 窗口中输入 wf. msc 命令),打开"高级安全 Windows Defender 防火墙"窗口,单击左侧目录树中的"入站规则"选项,如图 1-22 所示。

● 高级安全 Windows Defender 防火墙 Х 文件(F) 操作(A) 查看(V) 帮助(H) 🔐 本地计算机 上的高级安全 Wink 入站规则 操作 🔜 入站规则 名称 组 ~ 入站规则 2 出站规则 "播放到设备"SSDP 发现(UDP-In) "播放到设备"功能 新建规则... 🌆 连接安全规则 🔮 "播放到设备"UPnP 事件(TCP-In) "播放到设备"功能 ▼ 按配置文件筛选 . > 🗏 监视 🔮 "播放到设备"功能(qWave-TCP-In) "播放到设备"功能 ▼ 按状态筛选 . 🔮 "播放到设备"功能(qWave-UDP-In) "播放到设备"功能 ▼ 按组筛选 . ◎ "播放到设备"流式处理服务器(HTTP-Stre... "播放到设备"功能 查看 ◎ "播放到设备"流式处理服务器(HTTP-Stre... "播放到设备"功能 G 刷新 🔮 "播放到设备"流式处理服务器(HTTP-Stre... "播放到设备"功能 🗟 导出列表... 🔮 "播放到设备"流式处理服务器(RTCP-Stre... "播放到设备"功能 ◎ "播放到设备"流式处理服务器(RTCP-Stre... "播放到设备"功能 ? 帮助 ◎ "播放到设备"流式处理服务器(RTCP-Stre... "播放到设备"功能 🔮 "播放到设备"流式处理服务器(RTSP-Stre... "播放到设备"功能 ◎ "播放到设备"流式处理服务器(RTSP-Stre... "播放到设备"功能 ◎ "播放到设备"流式处理服务器(RTSP-Stre... "播放到设备"功能 ☑ AllJoyn 路由器 (UDP-In) AllJoyn 路由器 ☑ AllJoyn 路由器(TCP-In) AllJoyn 路由器 BranchCache 对等机发现(WSD-In) BranchCache - 对等机发现... BranchCache 内容检索(HTTP-In) BranchCache - 内容检索(... BranchCache 托管缓存服务器(HTTP-In) BranchCache - 托管缓存服... COM+ 网络访问(DCOM-In) COM+ 网络访问 < < >

Windows网络服务器配置与管理

### 图 1-22 入 站 规 则

(2)新建规则。单击右侧"操作"列中的"新建规则",弹出"新建入站规则向导-规则类型"对话框,选中"自定义"单选按钮,如图 1-23 所示。

| 🔐 新建入站规则向导    |                         | × |
|---------------|-------------------------|---|
| 規则类型          |                         |   |
| 选择要创建的防火墙规则类型 |                         |   |
| 步骤:           |                         |   |
| ● 规则类型        | 要创建的规则类型                |   |
| ● 程序          |                         |   |
| ● 协议和端口       | ○ 程序(P)<br>控制程序连接的规则。   |   |
| ● 作用域         | ○ 第口(0)                 |   |
| ● 操作          | 控制 TCP 或 VDP 端口连接的规则。   |   |
| ● 配置文件        | ○ 預定义(E):               |   |
| ● 名称          | @FirewallAPI.dll,-80200 |   |
|               | 行動 Windows 体验功能注接的规则。   |   |
|               |                         |   |
|               |                         |   |
|               |                         |   |
|               |                         |   |
|               |                         |   |
|               |                         |   |
|               |                         |   |
|               | < 上一步(B) 下一步(N) > 取消    | Í |
|               |                         |   |

### 图 1-23 选中"自定义"单选按钮

单击"步骤"列中的"协议和端口",在右侧界面中指定应用此规则的协议和端口,在"协

(-Ø

议类型"下拉列表框中选择"ICMPv4",如图 1-24 所示。

| 🔐 新建入站规则向导                                       |                                            | ×  |
|--------------------------------------------------|--------------------------------------------|----|
| <b>协议和端口</b><br>指定应用此规则的协议和端口。                   |                                            |    |
| <b>步骤</b> :<br>● 规则类型<br>● 程序                    | 此规则应用于哪些端口和协议?                             |    |
| <ul> <li>● 协议和端口</li> <li>● 作用域</li> </ul>       | b/议类型(P):                                  |    |
| <ul> <li>操作</li> <li>配置文件</li> <li>名称</li> </ul> | 本地端口(L): 所有端口 ~                            |    |
|                                                  | 远程端口 (R): 所有端口 ~<br>示例: 80, 443, 5000-5010 |    |
|                                                  | Internet 控制消息协议(ICMP)设    自定义<br>置:        |    |
|                                                  |                                            |    |
|                                                  | < 上一步 (B) ↓ 下一步 (N) >                      | 取消 |

图 1-24 选择协议类型

在"作用域"中指定要应用此规则的本地 IP 地址和远程 IP 地址;在"操作"中指定在连接与规则中指定的条件相匹配时要执行的操作;在"配置文件"中指定此规则应用的配置文件;在"名称"中指定此规则的名称和描述(如 ping 规则),单击"完成"按钮,使新规则生效,如图 1-25 所示。

| 🔗 高级安全 Windows Defender | 防火墙                          |            |             |            |           | - | × |
|-------------------------|------------------------------|------------|-------------|------------|-----------|---|---|
| 文件(F) 操作(A) 查看(V) 帮助    | 助(H)                         |            |             |            |           |   |   |
| (+ +) (2 m B) 🛛 🖬       |                              |            |             |            |           |   |   |
| 🔐 本地计算机 上的高级安全 Wind     | 入站规则                         |            |             | 操          | 作         |   |   |
| 122 入站规则                | 名称                           | 组          | ^           | <u>^ 入</u> | 站规则       |   |   |
| 出站规则                    | 9 ping规则                     |            |             | 803        | (新建规则     |   |   |
| 连接安全规则                  | ✓ "播放到设备"SSDP 发现(UDP-In)     | "播放到设备     | "功能         |            | · 按配置文件算法 |   | • |
| > 點 监视                  | "播放到设备"UPnP事件(TCP-In)        | "播放到设备     | "功能         |            |           |   | Ĺ |
|                         | 🔮 "播放到设备"功能(qWave-TCP-In)    | "播放到设备     | "功能         | U V        | 投机恐怖地     |   |   |
|                         | 🔮 "播放到设备"功能(qWave-UDP-In)    | "播放到设备     | "功能         | I Y        | 按组筛选      |   | • |
|                         | 🔮 "播放到设备"流式处理服务器(HTTP-Stre   | "播放到设备     | "功能         |            | 查看        |   | • |
|                         | 🔮 "播放到设备"流式处理服务器(HTTP-Stre   | "播放到设备     | "功能         | G          | 刷新        |   |   |
|                         | 🔮 "播放到设备"流式处理服务器(HTTP-Stre   | "播放到设备     | "功能         |            | 导出列表      |   |   |
|                         | 🔮 "播放到设备"流式处理服务器(RTCP-Stre   | "播放到设备     | "功能         | 2          | 帮助        |   |   |
|                         | 🔮 "播放到设备"流式处理服务器(RTCP-Stre   | "播放到设备     | "功能         |            | 1994      |   |   |
|                         | 🔮 "播放到设备"流式处理服务器(RTCP-Stre   | "播放到设备     | "功能         | pi         | ng规则      |   | • |
|                         | 🔮 "播放到设备"流式处理服务器(RTSP-Stre   | "播放到设备     | "功能         |            | 禁用规则      |   |   |
|                         | 🔮 "播放到设备"流式处理服务器(RTSP-Stre   | "播放到设备     | "功能         | K          | 剪切        |   |   |
|                         | 🔮 "播放到设备"流式处理服务器(RTSP-Stre   | "播放到设备     | "功能         | Ba         | 复制        |   |   |
|                         | 🔮 AllJoyn 路由器 (UDP-In)       | AllJoyn 路由 | **          |            | 删除        |   |   |
|                         | 🐼 AllJoyn 路由器(TCP-In)        | AllJoyn 路由 | 122         |            | , 届性      |   |   |
|                         | BranchCache 对等机发现(WSD-In)    | BranchCach | ne - 对等机发现  |            | /1281.1   |   |   |
|                         | BranchCache 内容检索(HTTP-In)    | BranchCach | ne - 内容检索(  |            | 帮助        |   |   |
|                         | BranchCache 托管缓存服务器(HTTP-In) | BranchCach | ne - 托管缓存服… | ~          |           |   |   |
| < >                     | <                            |            | >           |            |           |   |   |

图 1-25 新建 ping 规则

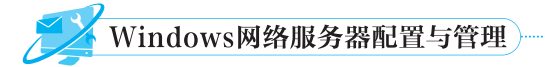

(3)ping 测试。启用 ping 规则与禁用 ping 规则的测试结果如图 1-26 所示。

|     |                                                                                                    | 启用ping规则                                                                                                    |                                  |                                                                                                    | 禁用ping规则                                                                                            |  |  |
|-----|----------------------------------------------------------------------------------------------------|----------------------------------------------------------------------------------------------------|----------------------------------|----------------------------------------------------------------------------------------------------|----------------------------------------------------------------------------------------------------|--|--|
| 服务端 |                                                                                                    |                                                                                                    | 组 ^<br>播放到设备"功能<br>播放到设备"功能      |                                                                                                    |                                                                                                    |  |  |
|     | · · · · · · · · · · · · · · · · · · ·                                                                                                    | <ul> <li>○ 播放到设备"功能(dWave-UDP-In)</li> <li>○ 播放到设备"放抗处理服务器(HTP-Stre</li> <li>○ 播放到设备"放式处理服务器(HTP-Stre</li> <li>○ 播放到设备"放式处理服务器(HTP-Stre</li> <li>○ 播放到设备"放式处理服务器(HTP-Stre</li> </ul>                                                         | 構成到设备"功能<br>構成到设备"功能<br>構成到设备"功能 | <b>開 新聞祭 ())Wedaw)</b> の                                                                                                    | <ul> <li>④ "描述到设备"功能(qWave-UDP-In)</li> <li>"通找到设备"功能</li> <li>● "相处到设备"方能(过长服装得(HTP-Stre</li></ul> |  |  |
| 客户端 | Microsoft Uinduse<br>飯奴所有(c> 2009 H<br>こ、Users、thtf>ping<br>正在 Ping 192.168.136.25<br>来目 192.168.136.25<br>来目 192.168.136.25<br>来目 192.168.136.25<br>来目 192.168.136.25 | Audo Turocca<br>簡素 6.1.2001<br>ficerosoft Corporation。保留所有权利。<br>192.168.156.250<br>136.250 見有 12 字节的登場:<br>19 部間 第二字节-22 时间に4.00 FTL-128<br>第1 部間 第二字节-22 时间に4.00 FTL-128<br>18 部間 第二字节-22 时间に4.00 FTL-128<br>19 - 年かけぞう 22 时间に4.00 FTL-128 |                                  | Hicrosoft Windows<br>Hicrosoft Windows<br>版权所有 <c> 2009 P<br/>C: Usere whtf&gt;ping<br/>正在 Ping 192.168.1<br/>请求超时。<br/>清求超时。<br/>清求超时。<br/>清求超时。</c> | 1997-1997-1997<br>1679-301 Corporation。保留所有収利。<br>1921-66.136-659<br>36.250 具有 32 字节的数据:            |  |  |
|     | 192.168.136.250 的<br>数据包:已发送<br>往返行程的估计时间                                                                                                    | Ping 统计信息:<br>= 4. 已接收 = 4, 丢失 = 0 (0% 丢失),<br>(以毫秒为单位):<br>& = 6mo, 平均 = 6mo,                                                                                                    |                                  | 192.168.136.250 的<br>数据包:已发送                                                                                                    | Ping 统计信息:<br>= 4, 已接收 = 0, 丢失 = 4 (180% 丢失),                                                       |  |  |

图 1-26 启用与禁用 ping 规则的测试效果

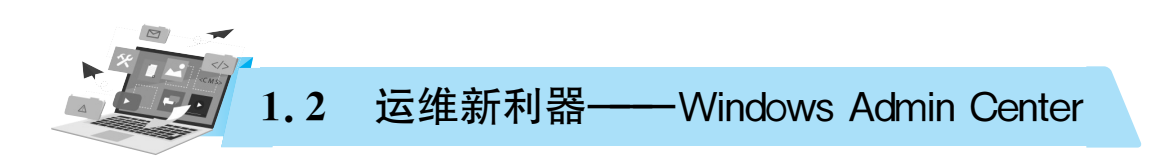

### 1.2.1 了解 Windows Admin Center

Windows Admin Center 是本地部署的基于浏览器的应用,用于管理 Windows 服务器、 群集、超融合基础设施和安装 Windows 10 系统的计算机。它不会在 Windows 之外产生额 外费用,并可以在生产中使用,其界面如图 1-27 所示。

| □ 股份器洋田工具・概述・股份器/ × 4       |                                                                    |                                                                                             |            |                    |                  | - 0 ×             |
|-----------------------------|--------------------------------------------------------------------|---------------------------------------------------------------------------------------------|------------|--------------------|------------------|-------------------|
| ← → C ▲ 不安全   https://192   | 168.136.250/servermanager/connections/server/winserver2019/tools/c | verview                                                                                     |            |                    |                  | <b>₽ 9 \$ 0 0</b> |
| Windows Admin Center 服务器管理器 |                                                                    | Microsoft                                                                                   |            |                    |                  | ₽ © ?             |
| winserver2019               |                                                                    |                                                                                             |            |                    |                  |                   |
| IA <                        | 概述                                                                 |                                                                                             |            |                    |                  |                   |
| 接來工具 ク                      | ○重启 ○ 关机 ◎ 庶用磁盘指标 🖉 编辑计算机 D ◎ 设                                    | 1 〇 刷新                                                                                      |            |                    |                  |                   |
| 0 #62                       | 计算机名称: 域:                                                          | 摄作系统                                                                                        | 版本         | 安装的内存(RAM):        | 总藏重空即            |                   |
| Ap 本地用户和组                   | winserver2019                                                      | Microsoft Windows Server 2019 Standard                                                      | 10.0.17763 | 2 G8               | 44.85 G8         |                   |
| 目 存储                        | 处理器: 制造商<br>Intel(R) Core(TM) i5-7500 CPU @ 3.40GHz VMware, Inc.   | 월등<br>VMware7,1                                                                             | 逻辑处理器<br>1 | 可用磁盘空间<br>29.07 GB | NIC<br>1         |                   |
| 10 存储影本                     |                                                                    |                                                                                             |            |                    |                  |                   |
| 图 防火埔                       | CON 1                                                              | -                                                                                           |            |                    |                  |                   |
| ∞ 服务                        | 10                                                                 | 1<br>1<br>1<br>1<br>1<br>1<br>1<br>1<br>1<br>1<br>1<br>1<br>1<br>1<br>1<br>1<br>1<br>1<br>1 |            | 100 利用率 61 12%     | 已占用<br>11GB      |                   |
| ② 更新                        |                                                                    | 12.54% 20010<br>速度 正型运行时间                                                                   |            | 01.12%             | 1.108            |                   |
|                             |                                                                    | 3.41GHz 0:5:20:13                                                                           |            | 2GB                | 676.5MB          |                   |
| C 10                        |                                                                    | 进程<br>56                                                                                    |            | 正在使用<br>1.2GB      | 分页罐冲油<br>101.7MB |                   |
| - <u>A</u> (CM              |                                                                    | 线程                                                                                          |            | 可用                 | 非分页感中油           |                   |
| 山 (m)·<br>                  |                                                                    | 703                                                                                         |            | 795.8MB            | 54MB             |                   |
| 同文件                         | (0) 砂油 現在 0                                                        | 60 8540                                                                                     |            | 0 現在               |                  |                   |
| >< 38編編2                    | 以太网 (Ethernet())                                                   |                                                                                             |            |                    |                  |                   |
| 弱 证书                        | 200<br>Rbp                                                         | 发送<br>88 Kbps                                                                               |            |                    |                  |                   |
| Ⅲ 注册表                       |                                                                    | 摄收                                                                                          |            |                    |                  |                   |
| D PowerShell                | ·····                                                              | 112 Kbps                                                                                    |            |                    |                  |                   |
|                             |                                                                    |                                                                                             |            |                    |                  |                   |

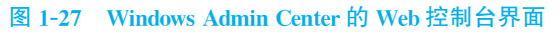

### 1. Windows Admin Center 场景用途

(1)简化服务器管理。5 min 内即可完成安装并立即在环境中管理服务器,无须其他 配置。

(2)与混合解决方案结合。可与 Azure 集成,选择性地将本地服务器与相关云服务 相连。

(3)简化超融合管理。简化 Azure Stack HCI 或 Windows Server 超融合群集的管理,使用简化工作负载创建和管理 VM、存储空间直通卷和软件定义网络等。

Windows Admin Center 是"内部"管理工具[如服务器管理器和微软管理控制台(microsoft management console, MMC)]的现代演进版,通过在Windows Server 或已加入域的Windows 10 上安装的Windows Admin Center 网关来管理Windows Server 2019、Windows Server 2016、Windows Server 2012 R2、Windows Server 2012、Windows 10、Azure Stack HCI等。该网关通过使用远程 PowerShell 管理服务器,并通过WinRM 管理WMI。

### 2. 下载 Windows Admin Center

Windows Admin Center 可以进入微软官网进行下载,其他途径亦可。

Windows Admin Center 软件是 msi 格式的,下载后双击即可安装,监听端口可根据实际情况修改(默认 443 端口),如图 1-28 所示。

| 1月 配置网关端点                                                                      | 6 <del>7.5</del> |        | ×  |
|--------------------------------------------------------------------------------|------------------|--------|----|
| 正在安装 Windows Admin Center                                                      |                  | -<br>- | ₽, |
| 请选择 Windows Admin Center 站点的端口<br>443                                          |                  |        |    |
| <ul> <li>● 生成自签名 sst 证书。此证书将在 60 天内到期。</li> <li>○ 使用此计算机上安装的 sst 证书</li> </ul> |                  |        |    |
| 提供网关 sst 证书的指纹                                                                 |                  |        |    |
| □将 HTTP 端口 80 流量重定向到 HTTPS                                                     |                  |        |    |
| 上一步(B)                                                                         | 安装(I)            | 取消     | 肖  |

图 1-28 安装 Windows Admin Center 并设置监听端口

### 3. 浏览器登录 Windows Admin Center

安装完成后,从远程计算机打开 Web 浏览器,输入安装程序最后一步提供的统一资源 定位器(uniform resource locator, URL),如"https://<Your-WindowsServer-IP>:443", 并输入具有管理员权限的用户名和密码,如图 1-29 所示。

注意:登录前需要设置防火墙放行监听端口的流量,可能需要多次输入用户名和 密码。

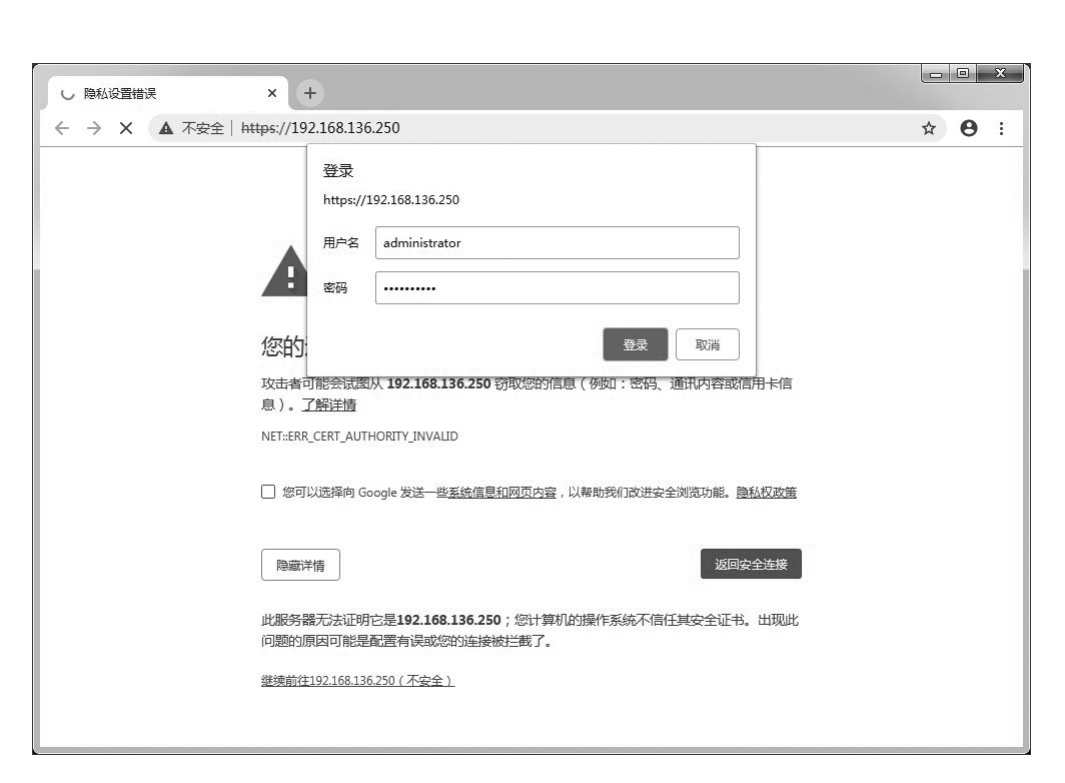

图 1-29 以 Web 方式登录 Windows Admin Center

### 1.2.2 创建本地用户与组

Windows网络服务器配置与管理

Windows Server 2019 支持两种用户账户:本地账户和域账户。本地账户只能登录到一 台特定的计算机上,并访问其资源;域账户可以登录到域上,并获得访问网络的权限。

### 1. 命名约定

(1)账户名必须唯一:本地账户必须在本地计算机上唯一。

- (2)账户名不能包含以下字符:?、+、\*、<、>、=、"、;、:、,、/、\、[、]、|。
- (3)账户名最长不能超过20个字符。

### 2. 密码原则

(1)账户密码最少由8个字符组成。

(2)密码由大小写字母、数字和特殊符号(如!、\$、#、?)混合组成。

(3)密码不能太简单,以防被他人猜出。

(4)给 Administrator 账户设置一个密码,以防他人随便使用该账户。

Windows 为每个账户提供了名称,目的是方便用户记忆、输入和使用。系统内部使用安全标识符(security identifier,SID)来识别用户身份,每个用户账户都对应一个唯一的由系统自动生成的安全标识符。当删除一个用户账户后,重新创建名称相同的账户并不能获得先前账户的权利,因为系统指派权利、授权资源访问权限等都需要使用 SID。用户可以在登录后通过"whoami /logonid"命令查询当前用户账户的 SID。

【例 1-2】 通过 Windows Admin Center 的 Web 控制台创建、管理、维护本地用户和组。 (1)创建本地用户 user01。进入 Web 控制台界面,选择左侧列表中的"本地用户和组" 选项,进入"本地用户和组"管理界面,此时可以进行用户和组的操作,如图 1-30 所示。

| □ 用户 - 本地用户和组 - 服务器管: × +     |                                |                 |                            |             |        |            |        |      |     | 23 |
|-------------------------------|--------------------------------|-----------------|----------------------------|-------------|--------|------------|--------|------|-----|----|
| ← → C ▲ 不安全   https://192.    | 168.136.250/servermanager/conn | ections/server/ | winserver2019/tools/usersg | roups/users |        | Q.         | Q      | ☆    | θ   | 8  |
| Windows Admin Center 服务器管理器 🗸 |                                | Microso         | oft                        |             |        | ;          | 2      | Q    | ٢   | ?  |
| winserver2019                 |                                |                 |                            |             |        |            |        |      |     |    |
| 「具くく」                         | 本地用户和组                         |                 |                            |             |        |            |        |      |     |    |
|                               | 用户组                            |                 |                            |             |        |            |        |      |     |    |
| □ 概述                          | ——<br>十新建用户 💮 管理成员资格           | ◎ 删除用户          | 更多 ~                       | 4个项目        | U      | 搜索         |        |      | Q   | 1  |
| 23 第6                         | 名称                             | 全律              | 5                          | 说明          |        |            |        |      |     | -  |
|                               | Administrator                  |                 |                            | 管理;         | +算机()  | 或)的内置帐     | 户      |      |     |    |
| /0 4昭用戸料組                     | DefaultAccount                 |                 |                            | 系统管         | 言理的用   | 1户帐户。      |        |      |     |    |
| 目 存储                          | Guest                          |                 |                            | 供来到         | 氟访问计   | 算机或访问      | 同域的内   | 置帐户  |     |    |
| <b>邮</b> 存储副本                 | WDAGUtilityAccount             |                 |                            | 系统为         | 与 Wind | ows Defend | der 应用 | 程序防护 | 户方案 |    |
| 目 存储迁移服务                      |                                |                 |                            |             |        |            |        |      |     |    |
| <b>留</b> 防火墙                  |                                |                 |                            |             |        |            |        |      |     |    |
| °o 服务                         |                                |                 |                            |             |        |            |        |      |     |    |
| ② 更新                          |                                |                 |                            |             |        |            |        |      |     |    |
| 13 计划任务                       |                                |                 |                            |             |        |            |        |      |     |    |
| 週 角色和功能                       |                                |                 |                            |             |        |            |        |      |     |    |
| 178 进程                        |                                |                 |                            |             |        |            |        |      |     |    |

### 图 1-30 "本地用户和组"管理界面

选择"用户"选项卡下的"新建用户"选项,在打开的"添加新用户"界面中输入 user01 的 相关信息,如图 1-31 所示。

| 日 用户 - 本地用户和组 - 服务器管: ×                                        | +                                                            |                             |                  |
|----------------------------------------------------------------|--------------------------------------------------------------|-----------------------------|------------------|
| ← → C ▲ 不安全   https://:                                        | 192.168.136.250/servermanager/connections/server/winserver20 | 019/tools/usersgroups/users | <b>■ Q ☆ 0</b> : |
| Windows Admin Center 服务器管理器                                    | ≝ ∨ Microsoft                                                |                             | ≻ ಧ @ ?          |
| winserver2019                                                  |                                                              |                             |                  |
| IĮ <                                                           | 本地用户和组                                                       | 添加新用户                       |                  |
| 捜索工具の                                                          | 用户 组                                                         | 输入新本地用户信息                   |                  |
|                                                                | ▲ + 新建用户 ● 管理成员资格 ⑧ 删除用户 更多 >                                | 名称                          | * 必填             |
| 3 董份                                                           | 名称                                                           | user01                      |                  |
| 8。本地用户和组                                                       | Administrator<br>DefaultAccount                              | 全名                          |                  |
| 目 存储                                                           | Guest                                                        |                             |                  |
| 叩 存储副本                                                         | WDAGUtilityAccount                                           |                             |                  |
| 見 <sub>1</sub> 存储迁移服务                                          |                                                              | 说明                          |                  |
| 翻 防火塘                                                          |                                                              |                             | 24               |
| <sup>o</sup> o 服务                                              |                                                              | 密码                          | * 必填             |
| @ 更新                                                           |                                                              |                             |                  |
| 13 计划任务                                                        |                                                              | 2年1128723                   | • .//#           |
| 個 角色和功能                                                        |                                                              |                             | * 化γ具            |
| 园 进程                                                           |                                                              |                             |                  |
| · 译 设备                                                         |                                                              |                             |                  |
| □ 事件                                                           |                                                              |                             |                  |
| · 网络                                                           |                                                              |                             | 提交 取消            |
| <ul> <li>         · 设置         ·         ·         ·</li></ul> |                                                              |                             |                  |

### 图 1-31 添加新用户 user01

(2)创建本地组 group01。选择"组"选项卡下的"新建组"选项,在打开的"添加新组"界

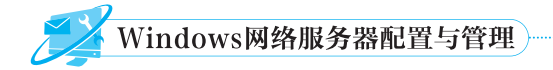

面中输入 group01 的相关信息,如图 1-32 所示。

| 3 组 - 本地用户和组 - 服务器管理 ×                | +                                                           |                               |                  |
|---------------------------------------|-------------------------------------------------------------|-------------------------------|------------------|
| ← → C ▲ 不安全   https://                | /192.168.136.250/servermanager/connections/server/winserver | 2019/tools/usersgroups/groups | <b>■ Q ☆ ⊖</b> : |
| Windows Admin Center 服务器管理器           | 器 ~ 📲 Microsoft                                             |                               | ≻ ಧ @ ?          |
| winserver2019                         |                                                             |                               |                  |
| I.                                    | 本地用户和组                                                      | 添加新组                          |                  |
| 捜索工具の                                 | 用户组                                                         | 输入新本地组信息                      |                  |
|                                       | ▲ 十新建组 → 風 刪除組 / 重命名组 / 編編組                                 | 名称                            | * 必慎             |
| <b>月</b> 新田                           | 名称                                                          | group01                       |                  |
| Q. ******                             | Access Control Assistance Operators                         |                               |                  |
| 10 448m7 1488                         | Administrators                                              | 说明                            |                  |
| 目存储                                   | Backup Operators                                            |                               |                  |
| 印存储副本                                 | Certificate Service DCOM Access                             |                               |                  |
| 10 存储迁移服务                             | Cryptographic Operators                                     |                               |                  |
|                                       | Device Owners                                               |                               |                  |
|                                       | Distributed COM Users                                       |                               |                  |
| °o 服务                                 | Event Log Readers                                           |                               |                  |
| 回 更新                                  | Guests                                                      |                               |                  |
| 13 计划任务                               | Hyper-V Administrators                                      |                               |                  |
|                                       | IIS_IUSRS                                                   |                               |                  |
|                                       | Network Configuration Operators                             |                               |                  |
| 178 进程                                | Performance Log Users                                       |                               |                  |
| · · · · · · · · · · · · · · · · · · · | Performance Monitor Users                                   |                               |                  |
| (目) 事件                                | Power Users                                                 |                               |                  |
| 会 网络                                  |                                                             |                               |                  |
| (A) (A)=                              | 详细信息                                                        |                               | 提交取消             |

图 1-32 添加新组 group01

(3)将用户 user01 添加到组 group01 中。在"用户"选项卡中,先在"名称"列表中选择 "user01"选项,然后选择"管理成员资格"选项,在打开的"管理成员资格"界面中选中 "group01"复选框,如图 1-33 所示。

| □ 用户 - 本地用户和组 - 服务器管: × +                                                                                                    | •                                                                                                    |                                                                                                    |    |   |    |    |   |
|----------------------------------------------------------------------------------------------------|----------------------------------------------------------------------------------------------------|----------------------------------------------------------------------------------------------------|----|---|----|----|---|
| ← → C ▲ 不安全   https://192                                                                                                    | .168.136.250/servermanager/connections/server/winserver2019                                                                | l/tools/usersgroups/users                                                                                                    |    | Q | ☆  | θ  | ÷ |
| Windows Admin Center 服务器管理器 ~                                                                                                    | Microsoft                                                                                                    |                                                                                                    | >_ |   | ¢1 | \$ | ? |
| winserver2019                                                                                                    |                                                                                                    |                                                                                                    |    |   |    |    |   |
| 工具     く       透流工具     户       1     希达       2     希沙       3     希沙       4     か       5     水地用户和函       日     存福       10     存福       11     存福       12     存福       13     市谷総防総合       15     北初任务       15     北初任务       15     北初任务       16     赤和任       17     赤和       18     赤和       19     赤和 | 本地用户和组<br>用 領<br>+ 新建用 ② 管理成员资格 ① 謝除用 更多 ~<br>名称<br>Administrator<br>DefaultAccont<br>Guet<br>User01<br>WDAGUbilityAccount | 管理成長资格<br>□ Crynogriapric Operators<br>□ Device Owners<br>□ Distributed COM Users<br>□ Distributed COM Users<br>□ Distributed COM Users<br>□ Comparison<br>○ Guests<br>□ Hyper-V Administrators<br>□ Guests<br>□ Hyper-V Administrators<br>□ S_ULSRS<br>□ Performance Log Users<br>□ Performance Monitor Users<br>□ Performance Monitor Users<br>□ Print Operators<br>□ RDS Endpoint Servers<br>□ RDS Endpoint Servers<br>□ RDS Remote Access Servers |    |   | Ęx | 消  |   |

图 1-33 选中"group01"复选框

(4)删除用户 user01 和组 group01。在"用户"选项卡中,先在"名称"列表中选择 "user01"选项,然后选择"删除用户"选项,在弹出的"删除用户"提示框中单击"是"按钮,完 成用户 user01 的删除,如图 1-34 所示。

| 本地用户和组                             |                                       |
|------------------------------------|---------------------------------------|
| <u>用户</u> 组                        |                                       |
| + 新建用户 ◎ 管理成员资格 🔟 删除用户 🖉 更改密码 更多 ∨ | 5 小项目 🕐 搜索 🛛 🔎                        |
| 名称                      全名         | ····································· |
| Administrator                      | 管理计算机(域)的内置帐户                         |
| DefaultAccount                     | 系统管理的用户帐户。                            |
| Guest Innukano                     | 供来宾访问计算机或访问域的内置帐户                     |
| user01 加斯用户                        |                                       |
| WDAGUtilit 是否确实要删除用户 user01?       | 系统为 Windows Defender 应用程序防护方案管理       |
|                                    |                                       |
| <u> </u>                           |                                       |
| 是否                                 |                                       |
|                                    |                                       |
|                                    |                                       |
|                                    |                                       |

### 图 1-34 删除用户 user01

在"组"选项卡中,先在"名称"列表中选择"group01"选项,然后选择"删除组"选项,在弹出的"删除组"提示框中单击"是"按钮,完成组 group01 的删除,如图 1-35 所示。

| 本地用户和组                      |                                         |
|-----------------------------|-----------------------------------------|
| 用户组                         |                                         |
| + 新建组 🗊 删除组 🖉 重命名组 🛛 编辑组    | 27 个项目 🕐 搜索 🔎                           |
| 名称<br>Huant Lin Mandarr     |                                         |
| group01                     |                                         |
| Guests                      | 用户组的成员有同等访问权,但来宾帐户的限制更多                 |
| Hyper-V Ad 删除组              | Hyper-V 所有功能的完全且不受限制的访问权限。              |
| IIS_IUSRS 是否确实要删除组 group01? | <b>走用的内置组。</b>                          |
| Network Co                  | 分管理权限来管理网络功能的配置                         |
| Performanc                  | 计划进行性能计数器日志记录、启用跟踪记录提供程序,以              |
| Performanc 🗜                | 本地和远程访问性能计数器数据                          |
| Power User:                 | 下兼容,高级用户拥有有限的管理权限                       |
| Print Operators             | 成员可以管理在域控制器上安装的打印机                      |
| RDS Endpoint Servers        | 此组中的服务器运行虚拟机和主机会话,用户 RemoteApp 程序和个人虚拟桌 |
| 详细信息 - group01              | ~                                       |
| 十添加用户                       | 0 个项目 🕚                                 |
| 口成员                         |                                         |

图 1-35 删除组 group01

### 1.2.3 共享文件夹的管理

在 Windows Server 2019 中,要共享文件夹必须满足下列条件:

(1)默认情况下,只有 Administrators 组成员能够共享文件夹, Administrators 组成员可 共享 NTFS 分区下的任何文件夹。

(2)用户共享的文件夹,要求用户必须对该文件夹拥有完全控制权限。

【例 1-3】 通过命令方式添加账户、创建共享文件夹并设置共享、设置访问共享。

(1)添加账户。在服务端打开 cmd 窗口,输入以下命令:

net user zs Password1! /add //添加账户 zs 并设置密码 net user ls Password1! /add //添加账户 ls 并设置密码

(2)创建共享文件夹并设置共享。在服务端 C 盘创建共享文件夹,并打开 cmd 输入以下命令:

cd c:/ //切换到 C 盘根目录 mkdir Share1;Share2 //创建文件夹 net share ShareZs = C:/Share1 /grant:zs,full /users:3 //设置共享名为 ShareZs 的文件实际路径为 C:/Share1,授权 zs 用户有读写权限,同时访问共享资源的数量限制为 3 net share ShareLs = C:/Share2 /grant:ls,read /unlimited /remark:"ShareLs" //设置共享名为 ShareLs 的文件实际路径为 C:/Share2,授 权 ls 用户只有读取权限,指定同时访问共享资源的数量 不受限制,并添加资源注释为"ShareLs"

(3)设置访问共享。通过客户端设置访问共享的操作如下。

①通过账户名"zs"、密码"Password1!"将 ShareZs 共享文件链接到本地。在客户端打 开 cmd 窗口,输入以下命令(注意防火墙的干扰):

net use \\192.168.136.250\ShareZs "Password1!" /user;zs echo "test" > test.txt //创建内容为"test"的 test.txt 文档 copy test.txt \\192.168.136.250\ShareZs //上传文件到共享目录中 copy \\192.168.136.250\ShareZs\test.txt down.txt //下载文件到本地目录中 net use \\192.168.136.250\ShareZs /delete /y //删除共享资源链接

②通过账户名"ls"、密码"Password1!"将 ShareLs 共享文件映射到本地并分配盘符 H。 在客户端打开 cmd 窗口,输入以下命令(注意防火墙的干扰):

| net use h: \\192.168.136.250\ShareL | s "Password1!" /user:ls         |
|-------------------------------------|---------------------------------|
| echo "test-up" $>$ testup.txt       | //创建内容为"test-up"的 testup.txt 文档 |
| copy testup.txt H:                  | //复制写入失败,权限拒绝                   |
| net use * /delete /y                | //删除全部链接                        |

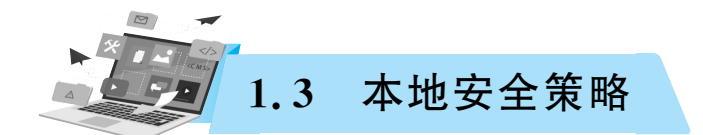

本地安全策略是计算机的一项重要工作,在没有活动目录集中管理的情况下,本地管理 员必须对计算机进行设置以确保其安全。例如,限制用户设置密码、通过账户策略设置账户 安全性、通过锁定账户策略避免他人登录计算机、指派用户权限等。

### 1.3.1 账户策略

在 Windows 操作系统中,账户策略包含两个子集:

(1)密码策略。对于域或本地用户账户,密码策略决定密码的设置,如强制性和期限。

(2)账户锁定策略。对于域或本地用户账户,账户锁定策略决定系统锁定账户的时间, 以及锁定谁的账户。

【例 1-4】 为保证账户的安全,公司需要对新安装的 Windows 服务器(192.168.136.250)进行密码策略和账户锁定策略的设置。

(1)打开"本地安全策略"窗口。执行"开始"→"Windows 管理工具"→"本地安全策略" 命令(或在 cmd 窗口中输入 secpol. msc 命令),打开"本地安全策略"窗口,单击左侧目录树 中的"账户策略"前面的》图标,打开其选项列表,如图 1-36 所示。

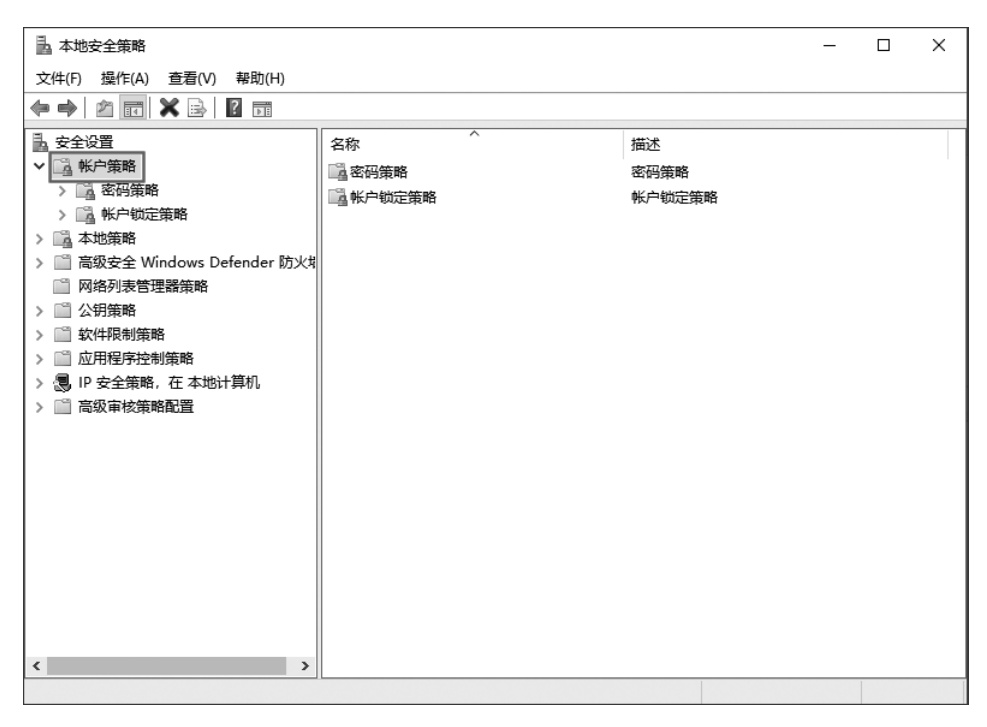

### 图 1-36 打开"账户策略"下的选项列表

Windows网络服务器配置与管理

(2)设置"密码策略"。选择"账户策略"下的"密码策略"选项,并按照图 1-37 所示设置 密码策略。

| 安全设置                                                                                                    | 安全设置                                           |
|----------------------------------------------------------------------------------------------------|------------------------------------------------|
| <ul> <li>※ 帐户策略</li> <li>》 圖 帐户锁定策略</li> <li>本地策略</li> <li>高级安全 Windows Defender 防火性</li> <li>网络列表管理器策略</li> <li>公钥策略</li> <li>公钥策略</li> <li>如用空疗控制策略</li> <li>应用程序控制策略</li> <li>IP 安全策略,在本地计算机</li> <li>高级审核策略配置</li> </ul> | 已启用<br>7 个字符<br>7 天<br>42 天<br>3 个记住的密码<br>已禁用 |

### 图 1-37 设置密码策略

①密码必须符合复杂性要求。此项安全设置用于确定密码是否必须符合复杂性要求。 如果启用此策略,则密码必须符合下列最低要求:

a. 不能包含用户的账户名,不能包含用户姓名中超过两个连续字符的部分。

b. 至少有 6 个字符长。

c. 包含以下 4 类字符中的 3 类字符:英文大写字母(A 到 Z),英文小写字母(a 到 z),10 个 基本数字(0 到 9),非字母字符(如!、\$、#、%)。

d. 在更改或创建密码时执行复杂性要求。

②密码长度最小值。此项安全设置用于确定用户账户密码包含的最少字符数,可以将 值设置为1~20个字符;或者将字符数设置为0,从而确定不需要密码。

③密码最短使用期限。此项安全设置用于确定在用户更改某个密码之前必须使用该密码一段时间(以天为单位),可以将该值设置为1~998天,如果设置为0,则允许立即更改密码。

④密码最长使用期限。此项安全设置用于确定在系统要求用户更改某个密码之前可以 使用该密码的期限(以天为单位),可以设置密码在 1~999 天后到期,如果设置天数为 0,则 密码将永不过期。如果"密码最长使用期限"为 1~999 天,则"密码最短使用期限"必须小于 "密码最长使用期限"。如果将"密码最长使用期限"设置为 0,则可以将"密码最短使用期限" 设置为 0~998 天。